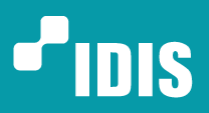

One Solution. One Company.

# IR-1100 Quick Guide

Version 1.0.0

www.idisglobal.com

© IDIS Co., Ltd. All rights reserved. IDIS and identifying product names and numbers herein are registered trademarks of IDIS Co., Ltd. All non-IDIS brands and product names are trademarks of their respective companies. Product appearance, build status and/or specifications are subject to change without notice.

#### Before reading this manual

This manual contains basic instructions on installing and using IR-1100 Network Video Recorder.

Users who are using this product for the first time, as well as users with experience using comparable products, must read this manual carefully before use and heed to the warnings and precautions contained herein while using the product. Safety warnings and precautions contained in this manual are intended to promote proper use of the product and thereby prevent accidents and property damage and must be followed at all times.

Once you have read this manual, keep it at an easily accessible location for future reference.

• The manufacturer will not be held responsible for any product damage resulting from the use of unauthorized parts and accessories or from the user's failure to comply with the instructions contained in this manual.

• It is recommended that first-time users of IDIS IR-series Network Video Recorder and individuals who are not familiar with its use seek technical assistance from their retailer regarding product installation and use.

• If you need to disassemble the product for functionality expansion or repair purposes, you must contact your retailer and seek professional assistance.

#### Safety, Environmental, and Regulatory Information

Refer to the **Safety**, **Environmental**, and **Regulatory Information** document included in the product package.

#### Copyright

© 2020 IDIS Co., Ltd.

IDIS Co., Ltd. reserves all rights concerning this manual.

Use or duplication of this manual in part or whole without the prior consent of IDIS Co., Ltd. is strictly prohibited.

Contents of this manual are subject to change without prior notice..

#### **Registered Trademarks**

IDIS is a registered trademark of IDIS Co., Ltd.

Other company and product names are registered trademarks of their respective owners.

## **Table of Contents**

| 1   | Introduction                              | . 4 |
|-----|-------------------------------------------|-----|
| 2   | Accessories                               | . 5 |
| 3   | Overview                                  | . 6 |
| 3.1 | Dimension                                 | . 6 |
| 3.2 | Front Panel                               | . 6 |
| 3.3 | Rear Panel                                | .11 |
| 3.4 | Front Bezel                               | 13  |
| 4   | Getting Started                           | 14  |
| 4.1 | Setting Windows OS                        | 14  |
| 4.2 | Setting Built-in SSD Storages             | 16  |
| 4.3 | Setting Recording Drives                  | 17  |
| 4.4 | Installing IDIS Solution Suite            | 33  |
| 4.5 | Teaming Network Interface Controller(NIC) | 34  |
| 5   | Licenses and Service Codes                | 40  |
| 5.1 | Windows OS License                        | 40  |
| 5.2 | IDIS Solution Suite License               | 41  |
| 5.3 | Service Tag or Express Service Code       | 41  |
| 6   | Specification                             | 42  |
| 7   | Warranty                                  | 44  |

#### 1 Introduction

This is a video recorder that supports surveillance, recording, and playback of video from network cameras or video encoders.

This NVR (Network Video Recorder) unit offers the following features:

- Tested and validated with IDIS Solution Suite up to 256 Full HD H.264/H.265 IP cameras
- Supports up to 256 Full HD cameras in real-time for enterprise-level surveillance systems
- 1,024Mbps (128MBps) maximum recording bandwidth per server
- Redundancy of power for mission-critical reliability
- Complete compatibility with IDIS components: IP cameras, analog DVR, DirectCX TVR, DirectIP NVR, and encoders
- Equipped with RAID 5, RAID 6 recording, Hot swappable
- 2U rack mount chassis with sliding rails and cable management arm for ease of serviceability
- Supports H.264, H.265 compression, and Intelligent Codec
- Supports Onvif Profile S, Axis, Panasonic, etc.

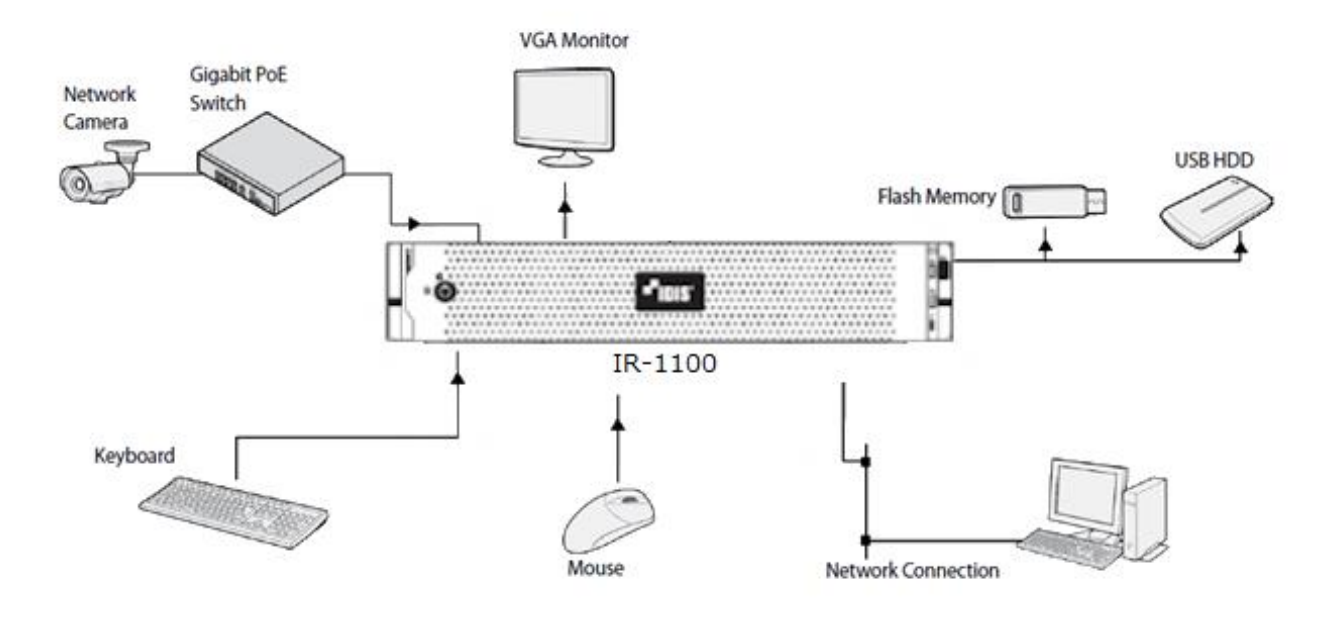

### 2 Accessories

Upon unpackaging the product, check the contents inside to ensure that all the following accessories are included.

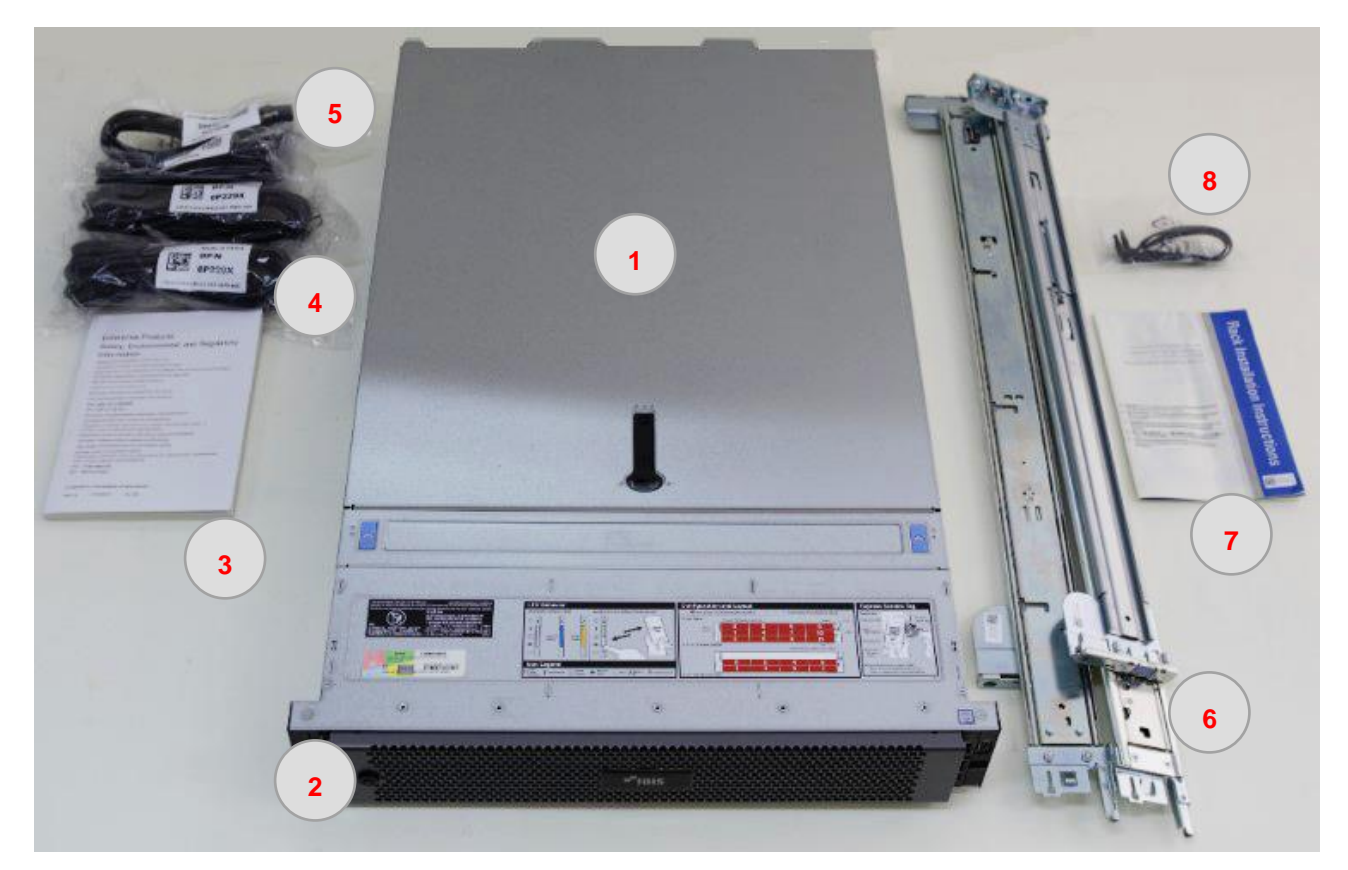

| No. | Component                                                | Quantity   |
|-----|----------------------------------------------------------|------------|
| 1   | IR-1100 Main Body                                        | 1          |
| 2   | Front Chassis & Lock Key                                 | 1          |
| 3   | Safety, Environmental, and Regulatory Information Manual | 1          |
| 4   | Power Code (A Type- Deskside)                            | 2          |
| 5   | Power Jumper Code (10A,4M,C13/C14)                       | 2          |
| 6   | Rack Mounting Bracket                                    | 1          |
| 7   | Rack Installation Instructions Manual                    | 1          |
| 8   | Cable Strap                                              | 2 (1 pack) |

### 3 Overview

### 3.1 Dimension

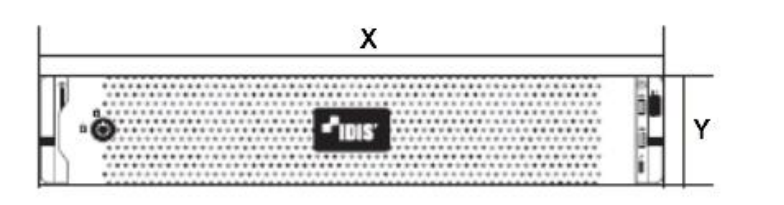

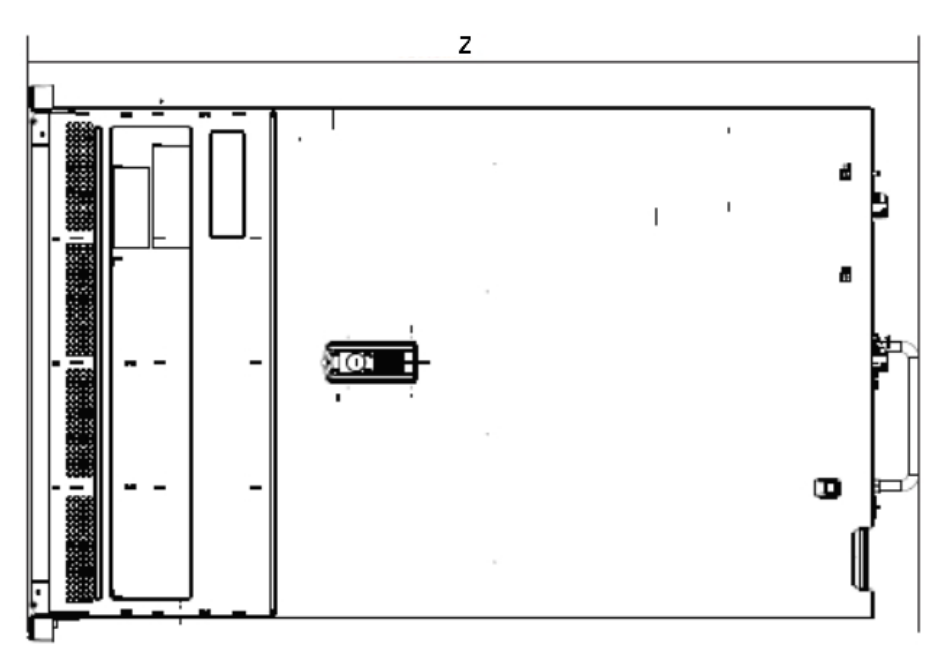

| Х                     | Y                   | Z                     |
|-----------------------|---------------------|-----------------------|
| 482.0 mm (18.98 inch) | 86.8 mm (3.42 inch) | 717.6 mm (28.25 inch) |

### 3.2 Front Panel

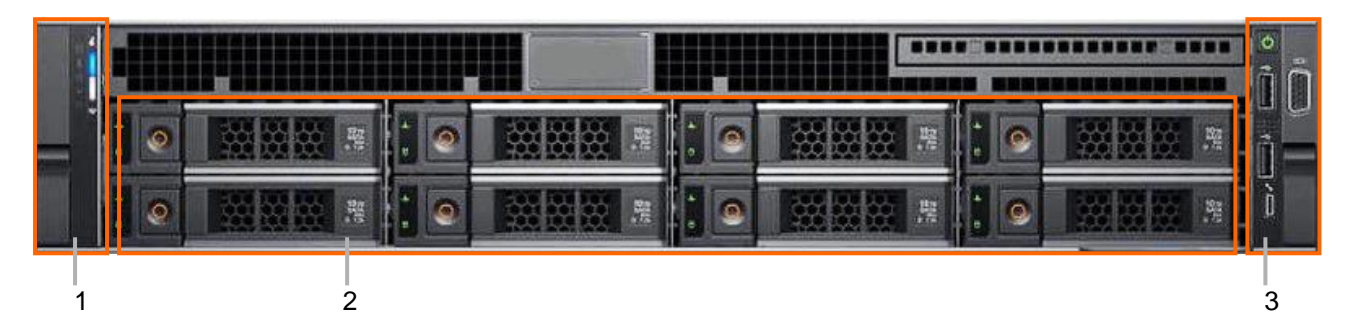

| ltem | Component            | Description                                                             |
|------|----------------------|-------------------------------------------------------------------------|
| 1    | Left control panel   | Contains system health and system ID, status LED and optional           |
| 1    |                      | iDRAC Quick Sync 2 (wireless).                                          |
| 2    | Drive slots          | Enable you to install up to 8 drives that are supported on your system. |
| 2    | Pight control papel  | Contains the power button, VGA port, iDRAC Direct micro USB port,       |
| 3    | Right control parler | and two USB 2.0 ports.                                                  |

### 3.2.1 Left control panel

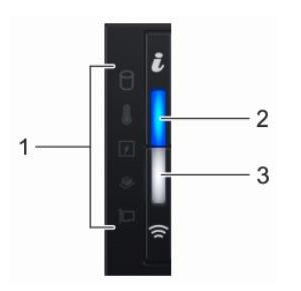

| ltem | Indicator                                   | lcon            | Description                                                       |
|------|---------------------------------------------|-----------------|-------------------------------------------------------------------|
|      |                                             |                 | Indicate the status of the system.                                |
| 1    | Status LED                                  | N/A             | The indicators display solid amber if any error occurs.           |
|      |                                             |                 | For more information, see Status LED indicators.                  |
|      | System health                               |                 | Indicates the system health.                                      |
| 2    | and ID                                      | ĭ               | For more information, see System Health and System ID             |
|      |                                             |                 | indicator.                                                        |
|      |                                             |                 | Indicates if the iDRAC Quick Sync 2 wireless option is activated. |
|      | iDRAC Quick<br>Sync 2 wireless<br>indicator |                 | The Quick Sync 2 feature allows management of the system          |
|      |                                             | iDRAC Quick     | using mobile devices. This feature aggregates                     |
| 3    |                                             | Sync 2 wireless | hardware/firmware inventory and various system level              |
|      |                                             |                 | diagnostic/error information that can be used in troubleshooting  |
|      |                                             |                 | the system.                                                       |
|      |                                             |                 | For more information, see iDRAC Quick Sync 2 indicator.           |

### (1) Status LED Indicators

| lcon | Indicator   | Condition                                                                                                    | Corrective Action                                                                                                    |
|------|-------------|----------------------------------------------------------------------------------------------------|----------------------------------------------------------------------------------------------------|
| ٥    | Drive       | The indicator turns solid amber if there is a drive error.                                                                                                    | <ul> <li>Check the System Event Log to determine if the drive has an error.</li> <li>If the drives are configured in a RAID array, restart the system, and enter the host adapter configuration utility program.</li> </ul>                                                                                  |
|      | Temperature | The indicator turns solid<br>amber if the system<br>experiences a thermal error.                                                                                                    | <ul> <li>Ensure that none of the following conditions exist:</li> <li>A cooling fan has been removed or has failed.</li> <li>System cover, air shroud, memory module blank, or back filler bracket is removed.</li> <li>Ambient temperature is too high.</li> <li>External airflow is obstructed.</li> </ul> |
| ¥    | Electrical  | The indicator turns solid<br>amber if the system<br>experiences an electrical<br>error (for example, voltage<br>out of range, or a failed<br>power supply unit (PSU) or<br>voltage regulator). | Check the System Event Log or system messages for the specific issue. If it is due to a problem with the PSU, check the LED on the PSU. Reseat the PSU.                                                                                                    |
|      | Memory      | The indicator turns solid<br>amber if a memory error<br>occurs.                                                                                                    | Check the System Event Log or system<br>messages for the location of the failed<br>memory. Reseat the memory module.                                                                                                    |

| Restart the system. Update any required drivers for the PCIe card. Reinstall the card. |
|----------------------------------------------------------------------------------------|
| F                                                                                      |

### (2) System Health and System ID indicator

| Indicator code      | Condition                                                                            |
|---------------------|--------------------------------------------------------------------------------------|
| Solid blue          | Indicates that the system is turned on, system is healthy, and system ID mode is not |
| Solid blue          | active. Press the system health and system ID button to switch to system ID mode.    |
| Blinking blue       | Indicates that the system ID mode is active. Press the system health and system ID   |
| Dilliking blue      | button to switch to system health mode.                                              |
| Solid amber         | Indicates that the system is in fail-safe mode.                                      |
| Blinking ambor      | Indicates that the system is experiencing a fault. Check the System Event Log for    |
| Difficility affiber | specific error messages.                                                             |

### (3) iDRAC Quick Sync 2 indicator

| Indicator code                                                                                  | Condition                                                     | Corrective Action                                                                                                    |  |
|-------------------------------------------------------------------------------------------------|---------------------------------------------------------------|----------------------------------------------------------------------------------------------------|--|
| Off (default state)                                                                             | Indicates that the iDRAC Quick Sync 2 feature is turned off.  | <ul> <li>Press the iDRAC Quick Sync 2 button to turn<br/>on the iDRAC Quick Sync 2 feature.</li> <li>If the LED fails to turn on, reseat the left<br/>control panel flex cable and check.</li> </ul> |  |
| Solid white                                                                                     | Indicates that iDRAC Quick<br>Sync 2 is ready to communicate. | <ul><li>Press the iDRAC Quick Sync 2 button to turn off.</li><li>If the LED fails to turn off, restart the system.</li></ul>                                                                         |  |
| Blinks white<br>rapidly                                                                         | Indicates data transfer activity.                             | If the indicator continues to blink indefinitely, contact the installer or seller.                                                                                                    |  |
| Blinks white slowly                                                                             | Indicates that firmware update is in progress.                | If the indicator continues to blink indefinitely, contact the installer or seller.                                                                                                    |  |
| Blinks white five<br>times rapidly and<br>then turns off                                        | Indicates that the iDRAC Quick Sync 2 feature is disabled.    | Check if iDRAC Quick Sync 2 feature is configured to be disabled by iDRAC.                                                                                                    |  |
| Solid amber                                                                                     | Indicates that the system is in fail-safe mode.               | Restart the system.                                                                                                    |  |
| Blinking amber Indicates that the iDRAC Quick<br>Sync 2 hardware is not<br>responding properly. |                                                               | Restart the system.                                                                                                    |  |

#### 3.2.2 Drive slots

Each drive carrier has an activity LED indicator and a status LED indicator.

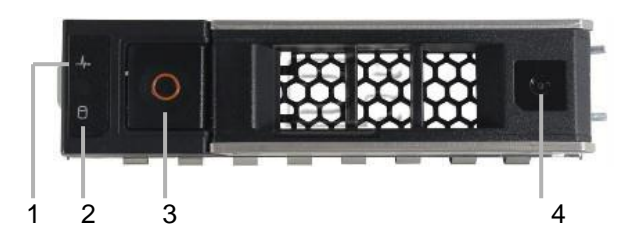

| ltem | Component                | lcon | Description                                                                               |
|------|--------------------------|------|-------------------------------------------------------------------------------------------|
| 1    | Drive status indicator   | 4    | Indicates the power condition of the drive.                                               |
| 2    | Drive activity indicator | ٥    | Indicates whether the hard drive is currently in use or not.                              |
| 3    | Drive release button     | N/A  | Press the button to open the drive carrier release handle to remove or replace the drive. |
| 4    | Drive information tag    | N/A  | Shows the drive information such as capacity, drive type, rpm and so on.                  |

#### (1) Drive status indicator code

| Indicator code                                   | Condition                                              |  |
|--------------------------------------------------|--------------------------------------------------------|--|
| Flashes green twice per second                   | Identifying drive or preparing for removal.            |  |
|                                                  | Drive ready for removal.                               |  |
| Off                                              | NOTE: The drive status indicator remains off until all |  |
|                                                  | drives are initialized after the system is turned on.  |  |
|                                                  | Drives are not ready for removal during this time.     |  |
| Flashes green, amber, and then turns off         | Predicted drive failure.                               |  |
| Flashes amber four times per second              | Drive failed.                                          |  |
| Flashes green slowly                             | Drive rebuilding.                                      |  |
| Solid green                                      | Drive online.                                          |  |
| Flashes green for three seconds, amber for three | Pabuild stopped                                        |  |
| seconds, and then turns off after six seconds    |                                                        |  |

NOTE: If the drive is in the Advanced Host Controller Interface (AHCI) mode, the status LED indicator does not turn on.

### 3.2.3 Right control panel

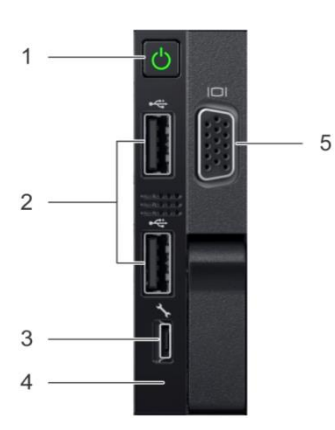

| Item | Indicator         | lcon  | Description                                                   |
|------|-------------------|-------|---------------------------------------------------------------|
| 1    | Power button      | ()    | Indicates if the system is turned on or off. Press the power  |
|      |                   |       | button to manually turn on or off the system.                 |
| 2    | LISB port (2)     | · (** | The USB ports are 4-pin, 2.0-compliant. These ports enable    |
| 2    |                   | · 4.  | you to connect USB devices to the system.                     |
|      |                   | (((   | Indicates if the iDRAC Quick Sync 2 wireless option is        |
|      | iDRAC Direct port |       | activated. The Quick Sync 2 feature allows management of      |
| 2    |                   |       | the system using mobile devices. This feature aggregates      |
| 5    |                   |       | hardware/firmware inventory and various system level          |
|      |                   |       | diagnostic/error information that can be used in              |
|      |                   |       | troubleshooting the system.                                   |
|      | iDRAC Direct LED  |       | The iDRAC Direct LED indicator lights up to indicate that     |
| 4    |                   | N/A   | the iDRAC Direct port is connected.                           |
|      |                   |       | For more information, see <b>iDRAC Direct LED indicator</b> . |
| 5    | VGA port          |       | Enables you to connect a display device to the system.        |

### (1) iDRAC Direct LED indicator

| Indicator code                                              | Condition                                                    |
|-------------------------------------------------------------|--------------------------------------------------------------|
| Solid green for two seconds                                 | Indicates that the laptop or tablet is connected.            |
| Flashing green (on for two seconds and off for two seconds) | Indicates that the laptop or tablet connected is recognized. |
| Turns off                                                   | Indicates that the laptop or tablet is unplugged.            |

### 3.3 Rear Panel

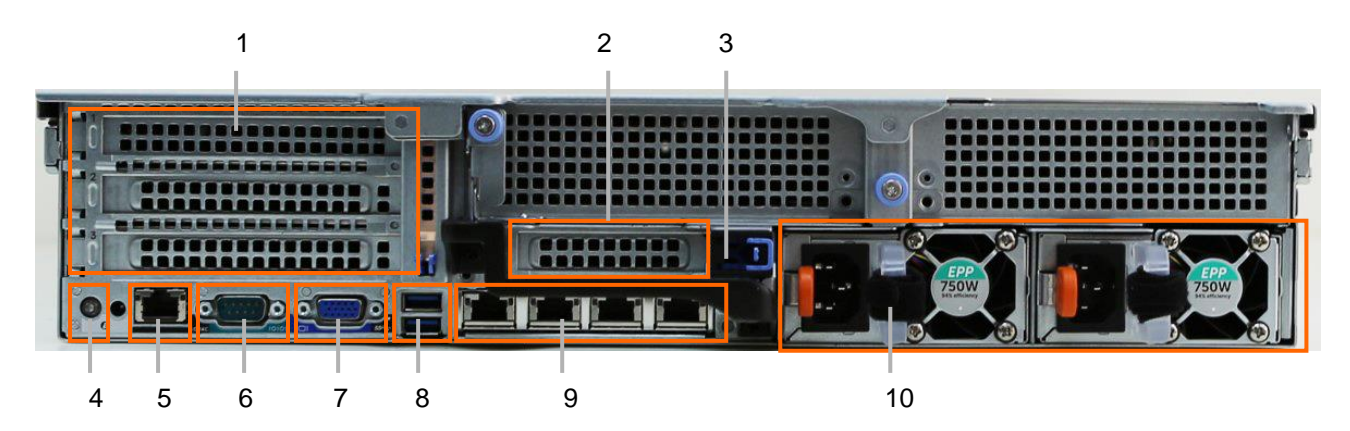

| Item              | Component             | lcon  | Description                                                     |  |
|-------------------|-----------------------|-------|-----------------------------------------------------------------|--|
| 1                 | Full-height PCIe      | NI/A  | The PCIe expansion card slot (riser 1) connects up to three     |  |
| I                 | expansion card slot   | IN/A  | full-height PCIe expansion cards to the system.                 |  |
| 2                 | Half-height PCIe      | ΝΙ/Δ  | The PCIe expansion card slot (riser 2) connects one half-       |  |
| 2                 | expansion card slot   |       | height PCIe expansion cards to the system.                      |  |
|                   |                       |       | The rear handle can be removed to enable any external           |  |
| 3                 | Rear handle           | N/A   | cabling of PCIe cards that are installed in the PCIe expansion  |  |
|                   |                       |       | card slot                                                       |  |
|                   |                       |       | The System Identification (ID) button is available on the front |  |
|                   | System identification | ĩ     | and back of the systems. Press the button to identify a system  |  |
| 4                 | button                |       | in a rack by turning on the system ID button. You can also use  |  |
|                   |                       |       | the system ID button to reset iDRAC and to access BIOS using    |  |
|                   |                       |       | the step through mode.                                          |  |
| 5 iDRAC dedicated |                       | عر    | Enables you to remotely access iDRAC.                           |  |
|                   | port                  | c     |                                                                 |  |
| 6                 | Serial port           | 10101 | Enables you to connect a serial device to the system.           |  |
| 7                 | VGA port              |       | Enables you to connect a display device to the system.          |  |
| 8 USB port        |                       | SSC-  | The USB ports are 9-pin and 3.0-compliant. These ports          |  |
| 8 03B poit        |                       | 3     | enable you to connect USB devices to the system.                |  |
| ٩                 | 9 NIC port            |       | The NIC ports that are integrated on the network daughter card  |  |
|                   |                       |       | (NDC) provide network connectivity.                             |  |
| 10                | Power supply unit     | N/A   | Supplies power to the system.                                   |  |

### (1) NIC indicator

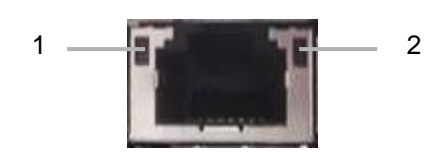

| Item Component |                        | Description                                   |
|----------------|------------------------|-----------------------------------------------|
| 1              | Link LED indicator     | Indicates the speed of the connected network. |
| 2              | Activity LED indicator | Indicates if data is flowing through the NIC. |

| Indicator code                       | Condition                                                   |
|--------------------------------------|-------------------------------------------------------------|
| Link and activity indicators are off | The NIC is not connected to the network.                    |
| Link indicator is green and activity | The NIC is connected to a valid network at its maximum port |
| indicator is blinking green          | speed and data is being sent or received.                   |

(2) Power Supply Unit (PSU) indicator

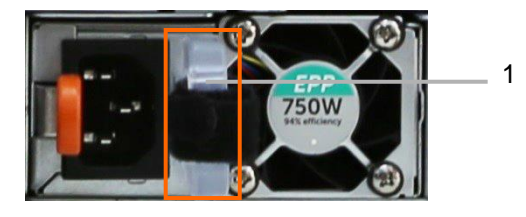

| ltem | Component               | Description                                                      |
|------|-------------------------|------------------------------------------------------------------|
| 1    | AC PSU status indicator | Shows whether power is present or if a power fault has occurred. |

| Indicator code                  | Condition                                                                                                    |  |  |  |  |
|---------------------------------|----------------------------------------------------------------------------------------------------|--|--|--|--|
| Green                           | A valid power source is connected to the PSU and the PSU is operational.                                                                                                    |  |  |  |  |
| Blinking amber                  | Indicates a problem with the PSU.                                                                                                    |  |  |  |  |
| Not illuminated                 | Power is not connected to the PSU.                                                                                                    |  |  |  |  |
| Blinking green                  | When the firmware of the PSU is being updated, the PSU handle blinks green.<br><b>CAUTION:</b> Do not disconnect the power cord or unplug the PSU when updating firmware. If firmware update is interrupted, the PSUs do not function.                                                                                                    |  |  |  |  |
| Blinking green and<br>turns off | <ul> <li>When hot-plugging a PSU, the PSU handle blinks green five times at a rate of 4 Hz and turns off. This indicates a PSU mismatch with respect to efficiency, feature set, health status, or supported voltage.</li> <li>CAUTION: If two PSUs are installed, both the PSUs must have the same type of label; for example, Extended Power Performance (EPP) label. Mixing PSUs from previous generations of PowerEdge servers is not supported, even if the PSUs have the same power rating. This results in a PSU mismatch condition or failure to turn the system on.</li> <li>CAUTION: When correcting a PSU mismatch, replace only the PSU with the blinking indicator. Swapping the PSU to make a matched pair can result in an error condition and unexpected system shutdown. To change from a high output configuration to a low output configuration or vice versa, you must turn off the system.</li> <li>CAUTION: AC PSUs support both 240 V and 120 V input voltages with the exception of Titanium PSUs, which support only 240 V. When two identical PSUs receive different input voltages, they can output different wattages, and trigger a mismatch.</li> <li>CAUTION: If two PSUs are used, they must be of the same type and have the same maximum output power.</li> </ul> |  |  |  |  |

### 3.4 Front Bezel

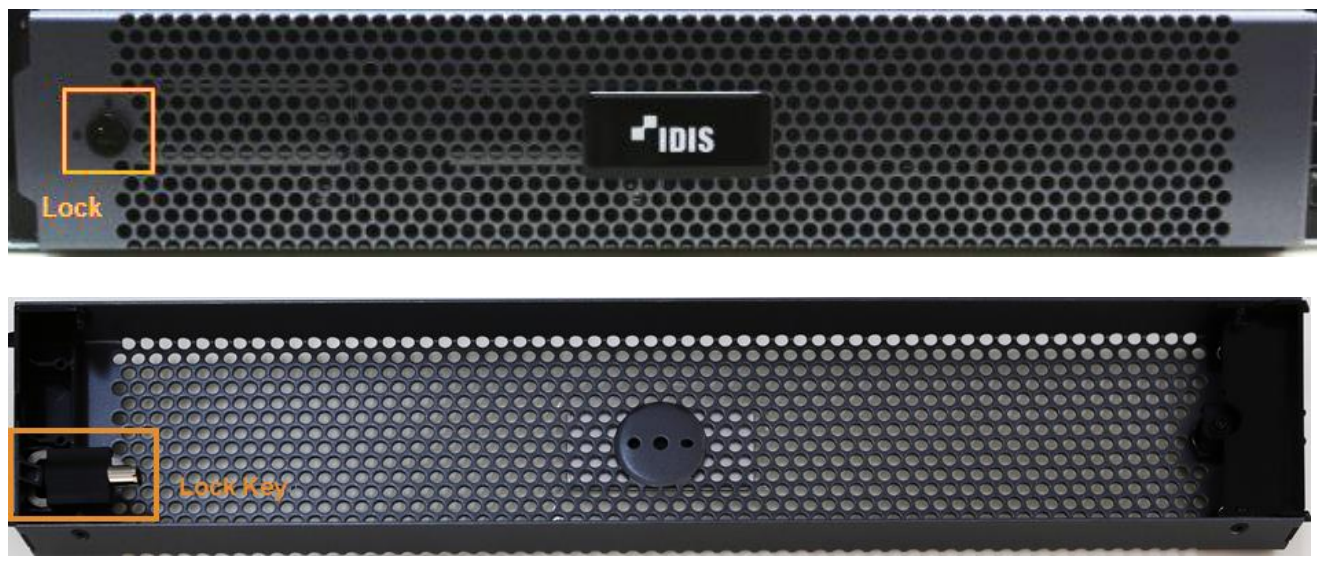

A key is located at the backside of the front bezel. You can secure recording storages by locking the lock on the front side of the bezel.

#### 4 Getting Started

#### 4.1 Setting Windows OS

#### 4.1.1 Setting password

Default login details for IR-1100 are as follows. ID: Administrator Password: P@ssw0rd

Log in with the login detail above, and make sure to change the password for security.

(1) Click 'Windows Setup > Control Panel > User Accounts > Manage another account'.

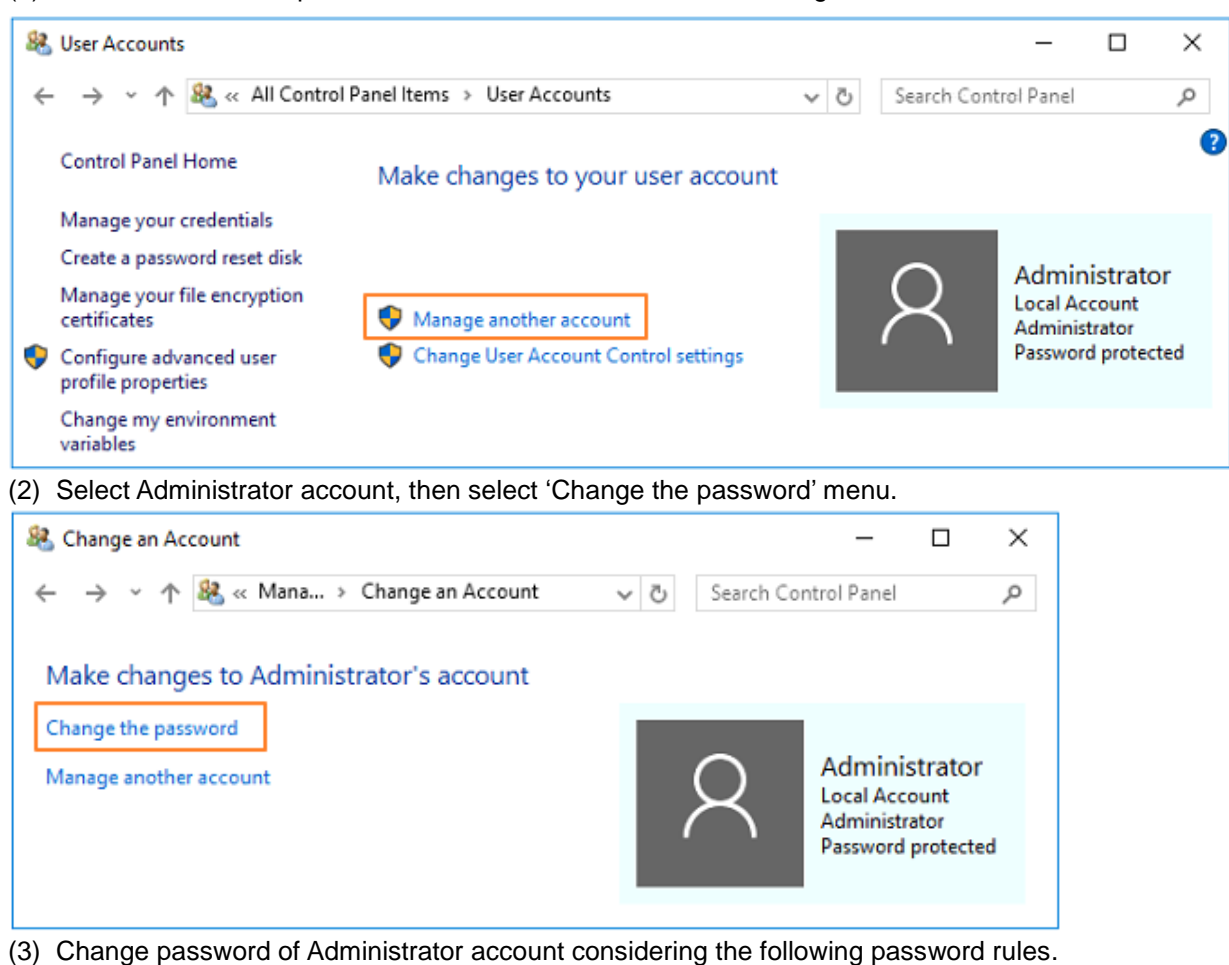

- Be at least six characters in length
- Contain characters from three of the following four categories;
  - English uppercase letters (A through Z)
  - English lowercase letters (a through z)
  - Base 10 digit (0 through 9)
  - Non-alphabetic characters (!,@,#,\$,%&,\*)

| Change Password                                                       |             |                | —     |       | 2  |
|-----------------------------------------------------------------------|-------------|----------------|-------|-------|----|
| →                                                                     | ~ Ō         | Search Control | Panel |       | ۶  |
| Change Administrator's password                                       |             |                |       |       |    |
| Administrator<br>Local Account<br>Administrator<br>Password protected |             |                |       |       |    |
| Current password                                                      |             |                |       |       |    |
| New password                                                          |             |                |       |       |    |
| Confirm new password                                                  |             |                |       |       |    |
| If the password contains capital letters, they must be typed the s    | ame way eve | ry time.       |       |       |    |
| Type a password hint                                                  |             |                |       |       |    |
| The password hint will be visible to everyone who uses this com       | puter.      |                |       |       |    |
|                                                                       |             |                |       |       |    |
|                                                                       | Cha         | inge password  | Ca    | ancel |    |
|                                                                       |             |                |       |       | 10 |

**NOTE**. It is recommended to create a **password reset disk** by clicking 'Windows Setup > Control Panel > User Accounts > Create a password reset disk' to reset a password when you forget the password of administrator or user account. A USB memory device or CD/DVD is needed to create a password reset disk.

#### 4.1.2 Activating Windows OS license

Windows on the IR-1100 is basically activated when it is dispatched. Windows OS must be activated in the following picture. If your Windows OS is not activated, please refer to 'Checking Windows OS Key' and activate your Windows OS with your Windows OS Key.

| 🔜 System                 |                                   |                                                     |     | - 0                              | ×       |
|--------------------------|-----------------------------------|-----------------------------------------------------|-----|----------------------------------|---------|
| 🗧 🚽 🕤 🛧 🔛 > Control F    | Panel > All Control Panel Items > | System                                              | 5 v | Search Control Panel             | Q       |
| Control Panel Home       | View basic information            | about your computer                                 |     |                                  |         |
| 😌 Device Manager         | Windows edition                   |                                                     |     |                                  |         |
| Remote settings          | Windows Server 2016 Stan          | dard                                                |     |                                  |         |
| Advanced system settings | © 2016 Microsoft Corpora          | tion. All rights reserved.                          | W.  | /indows Server <sup>®</sup> 2016 |         |
|                          | System                            |                                                     |     |                                  |         |
|                          | Model:                            | Server PER740                                       |     |                                  |         |
|                          | Processor:                        | Intel(R) Xeon(R) Silver 4210 CPU @ 2.20GHz 2.19 GHz |     |                                  |         |
|                          | Installed memory (RAM):           | 8.00 GB (7.63 GB usable)                            |     |                                  |         |
|                          | System type:                      | 64-bit Operating System, x64-based processor        |     |                                  |         |
|                          | Pen and Touch:                    | No Pen or Touch Input is available for this Display |     |                                  |         |
|                          | Computer name, domain, and        | workgroup settings                                  |     |                                  |         |
|                          | Computer name:                    | D9H7F033                                            |     | Change se                        | ettings |
|                          | Full computer name:               | D9H7F033                                            |     |                                  |         |
|                          | Computer description:             |                                                     |     |                                  |         |
|                          | Workgroup:                        | WORKGROUP                                           |     |                                  |         |
|                          | Windows activation                |                                                     |     |                                  |         |
|                          | Windows is activated Rea          | d the Microsoft Software License Terms              |     |                                  |         |
|                          | Product ID:                       |                                                     |     | 😵 Change produ                   | uct key |
| See also                 |                                   |                                                     |     |                                  |         |
| Security and Maintenance |                                   |                                                     |     |                                  |         |

#### 4.2 Setting Built-in SSD Storages

Two 240GB SSDs are located inside of IR-1100. Typically, the SSDs are on RAID 1 level which appears to be a single drive. Windows OS is installed on this drive and IDIS Solution Suite installation package is located on the same drive as well. This drive is used for software installation.

Checking the SSD status procedure is as follows.

On the Windows OS > Device Manager, check if 240GB SSD is recognized.

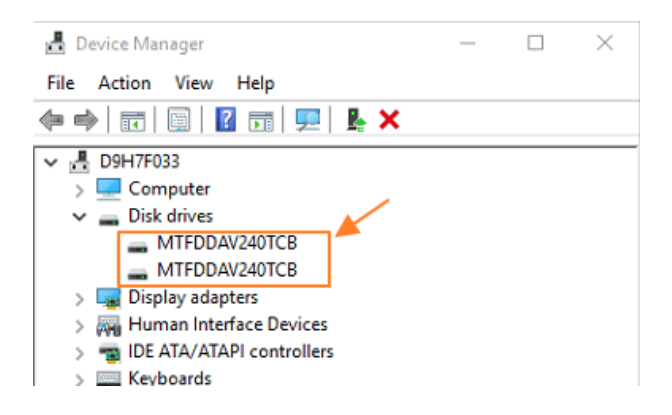

If you check 'Windows Setup > File Explorer > Device and drives', SDDs are available as a single Logical Disk (C:).

| Image: Image: Image | Drive Tools This PC<br>Manage                     |                    |       |                | □ ×<br>√ 0 |
|----------------------------------------------------------------------------------------------------|---------------------------------------------------|--------------------|-------|----------------|------------|
| $\leftarrow \rightarrow \neg \uparrow \blacksquare$ This PC                                                                                                    |                                                   |                    | ✓ Ŏ S | Search This PC | ٩          |
| ✓ Quick access     Desktop     Downloads     Documents     Pictures     3.3.0     ✓ D                                                                                                    | olders (6)  Desktop  Music  evices and drives (1) | Documents Pictures | Down  | nloads<br>os   |            |
| This PC Desktop Desktop Documents Titems 1 item selected                                                                                                    | Local Disk (C:)<br>203 GB free of 222 GB          |                    |       |                |            |

You can also see SDDs are configured as a single Logical Disk at 'Windows Setup > Disk Management' Disk.

| 📅 Disk Manag        | jement                    |             |                              |                            |                          |                 |               |   | - | × |
|---------------------|---------------------------|-------------|------------------------------|----------------------------|--------------------------|-----------------|---------------|---|---|---|
| File Action         | <u>V</u> iew <u>H</u> elp |             |                              |                            |                          |                 |               |   |   |   |
| ♦                   | ? 🖬 🗩 🖭                   |             |                              |                            |                          |                 |               |   |   |   |
| Volume              | Layout                    | Туре        | File System                  | Status                     | Capacity                 | Free Spa        | % Free        |   |   |   |
| 300000              | Simple                    | Basic       |                              | Healthy (R                 | 450 MB                   | 450 MB          | 100 %         |   |   |   |
| -                   | Simple                    | Basic       |                              | Healthy (E                 | 99 MB                    | 99 MB           | 100 %         |   |   |   |
| 💳 (C:)              | Simple                    | Basic       | NTFS                         | Healthy (B                 | 222.96 GB                | 204.93 GB       | 92 %          |   |   |   |
| Disk 0<br>Basic     | \$ <i></i>                | //////      |                              | (C:)                       |                          |                 |               | ( |   | î |
| 223.49 GB<br>Online | 450 MB<br>Healthy (Recove | ery Partiti | 99 MB<br>Healthy (EFI Syster | 222.96 GB N<br>Healthy (Bo | TFS<br>ot, Page File, Cr | rash Dump, Prin | nary Partitic |   |   | ~ |
| Unallocated         | Primary partition         |             |                              |                            |                          |                 |               |   |   |   |

### 4.3 Setting Recording Drives

#### 4.3.1 Installing Recording Drives

Maximum 8 of 3.5" HDD can be attached to the Drive slots of System..

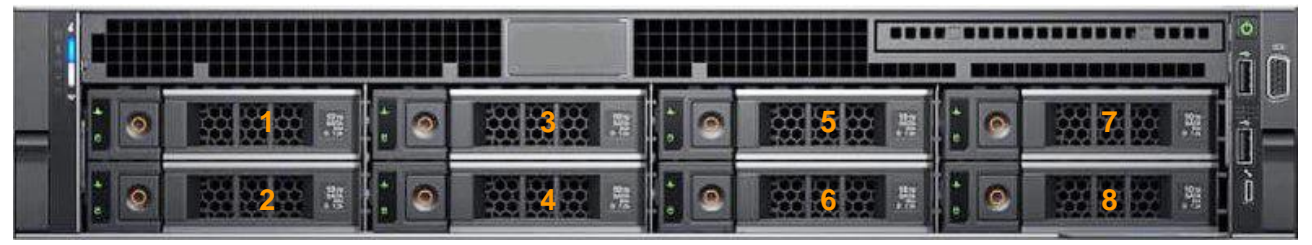

Drives for recording purposes can be installed by the procedure below.

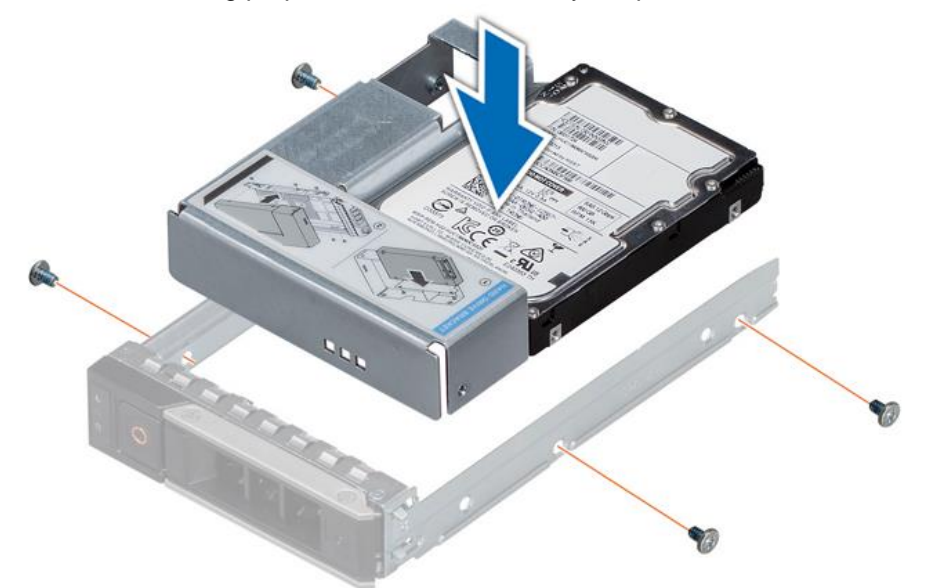

- (1) Insert the 3.5 inch drive adapter into the drive carrier with the connector end of the drive toward the back of the drive carrier.
- (2) Align the drive's screw holes with the holes on the drive carrier.
- (3) Install the screws to secure the drive to the drive carrier.

#### 4.3.2 Configuring RAID

Configuring RAID for recording HDD can be done by entering System Setup menu from the boot up process.

(1) Press F2 while system is booting up, then select 'Entering System Setup' from the BIOS configuration screen.

| Entering System Setup<br>F10 = Lifecycle Controller (Config<br>iDRAC, Update FW, Install OS)<br>F11 = Boot Manager<br>F12 = PXE Boot | BIOS Version: 2.5.4<br>iDRAC IPV4: 172.17.20.213 |
|----------------------------------------------------------------------------------------------------|--------------------------------------------------|
|                                                                                                    |                                                  |
|                                                                                                    |                                                  |
|                                                                                                    |                                                  |
| Initializing Firmware Inter                                                                                                    | rfaces                                           |

(2) Select 'System Setup Main Menu > Device Settings'.

| System Setup                         | Help   About   Exit |
|--------------------------------------|---------------------|
| System Setup                         |                     |
| System Setup Main Menu               |                     |
| System BIOS                          |                     |
| iDRAC Settings                       |                     |
| Device Settings                      |                     |
|                                      |                     |
|                                      |                     |
|                                      |                     |
|                                      |                     |
|                                      |                     |
|                                      |                     |
|                                      |                     |
|                                      |                     |
| Select to configure device settings. |                     |
|                                      |                     |
| Service Tag :                        | Finish              |

### (3) Select 'Integrated RAID Controller 1:Dell <PERC H740 Mini> Configuration Utility'.

| System Setup                                                                                                    | Help   About   Exit |
|----------------------------------------------------------------------------------------------------|---------------------|
| System Setup                                                                                                    |                     |
| Device Settings                                                                                                    |                     |
| Integrated RAID Controller 1: Dell <perc h740p="" mini=""> Configuration Utility</perc>                                                      |                     |
| RAID Controller in Slot 2: Dell PERC <perc adapter="" h840=""> Configuration Utility</perc>                                                  |                     |
| Integrated NIC 1 Port 1: Broadcom Gigabit Ethernet BCM5720 - F0:D4:E2:E8:4C:FC                                                               |                     |
| Integrated NIC 1 Port 2: Broadcom Gigabit Ethernet BCM5720 - F0:D4:E2:E8:4C:FD                                                               |                     |
| Integrated NIC 1 Port 3: Broadcom Gigabit Ethernet BCM5720 - F0:D4:E2:E8:4C:FE                                                               |                     |
| Integrated NIC 1 Port 4: Broadcom Gigabit Ethernet BCM5720 - F0:D4:E2:E8:4C:FF                                                               |                     |
| AHCI Controller in Slot 1: BOSS-S1 Configuration Utility                                                                                     |                     |
| Please note: Only devices which conform to the Human Interface Infrastructure (HII) in the UEFI<br>Specification are displayed in this menu. |                     |
| Manage RAID Controller Configurations.                                                                                                    |                     |
| Service Tag :                                                                                                    | Finish              |

#### (4) Select 'Dashboard View > Main Menu'.

| System Setup                                                                                                    |                                      | Help   About   Exit                                                                                                    |
|----------------------------------------------------------------------------------------------------|--------------------------------------|----------------------------------------------------------------------------------------------------|
| Integrated RAID Controller 1: Dell <perc h74<="" th=""><th>10P Mini &gt; Configuration Utility</th><th></th></perc> | 10P Mini > Configuration Utility     |                                                                                                    |
| Dashboard View                                                                                                    |                                      |                                                                                                    |
| Main Menu                                                                                                    |                                      | -                                                                                                    |
| Help                                                                                                    |                                      |                                                                                                    |
| PROPERTIES                                                                                                    |                                      |                                                                                                    |
| Status                                                                                                    | Optimal                              |                                                                                                    |
| Backplane                                                                                                    | 1                                    |                                                                                                    |
| BBU                                                                                                    | Yes                                  | _                                                                                                    |
| Enclosure                                                                                                    | 0                                    |                                                                                                    |
| Physical Disks                                                                                                    | 4                                    |                                                                                                    |
| Disk Groups                                                                                                    | 0                                    |                                                                                                    |
| Virtual Disks                                                                                                    | 0                                    |                                                                                                    |
|                                                                                                    |                                      | _                                                                                                    |
|                                                                                                    |                                      | 1. The second second seco |
| Shows menu options such as Configuration Manage                                                                     | ment, Controller Management, Virtual |                                                                                                    |
| Disk Management, Physical Disk Management and H                                                                     | Hardware Components.                 |                                                                                                    |
|                                                                                                    |                                      |                                                                                                    |
| Service Tag                                                                                                    |                                      | Finish                                                                                                    |
| oundo rug.                                                                                                    |                                      |                                                                                                    |

(5) Select 'Configuration Management > Create Virtual Disk'.

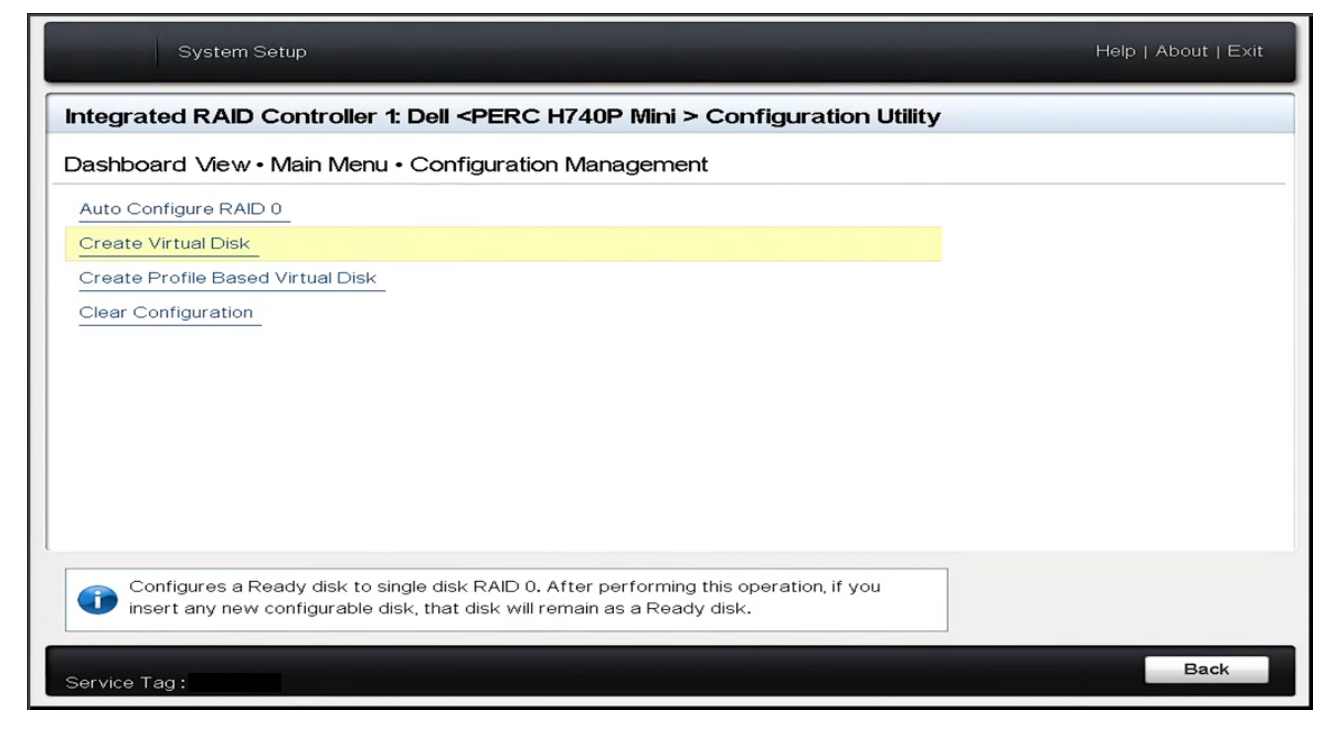

- (6) Configure the main elements from 'Create Virtual Disk' menu.
  - Select RAID Type.

| ntegrated RAID Controller 1: Dell <perc< th=""><th>C H740P Mini &gt; Configuration Utility</th><th></th></perc<> | C H740P Mini > Configuration Utility   |   |
|----------------------------------------------------------------------------------------------------|----------------------------------------|---|
| ashboard View • Main Menu • Create Viri                                                                          | ual Disk                               |   |
| Create Virtual Disk                                                                                              |                                        |   |
| Select RAID Level                                                                                                | RAIDO                                  | - |
| Secure Virtual Disk                                                                                              | RAID0                                  |   |
| Select Physical Disks From                                                                                       | RAID1                                  |   |
| Salact Physical Dicks                                                                                            | RAID5                                  |   |
| Select Physical Disks                                                                                            | RAID6                                  |   |
| ONFIGURE VIRTUAL DISK PARAMETERS:<br>Virtual Disk Name<br>Virtual Disk Size                                      |                                        |   |
| Virtual Disk Size Unit                                                                                           | OMB @GB OTB                            |   |
| Strip Element Size                                                                                               | 256 KB                                 | - |
| Read Policy                                                                                                    | O No Read Ahead                        |   |
| Creates a virtual disk by selecting the RAID le parameters.                                                      | evel, physical disks, and virtual disk |   |

- You can select HDDs for your RAID level by ticking HDDs from 'Select Physical Disk'. After selecting the desired HDDs, press 'Apply Changes'.

| System Setup                                                                                                    |                                  |           |              |    | Help   About   Exit |
|----------------------------------------------------------------------------------------------------|----------------------------------|-----------|--------------|----|---------------------|
| Integrated RAID Controller 1: Dell <perc h<="" th=""><th>1740P Mini ×</th><th>&gt; Configu</th><th>ration Utili</th><th>ty</th><th></th></perc>                                                                                                    | 1740P Mini ×                     | > Configu | ration Utili | ty |                     |
| Dashboard View • Main Menu • Select Physic                                                                                                    | al Disks                         |           |              |    |                     |
| Apply Changes                                                                                                    |                                  |           |              |    | [                   |
| Select Media Type                                                                                                    | O SSD                            | O HDD     | Both         |    |                     |
| Select Interface Type                                                                                                    | O SAS                            | O SATA    | le Both      |    |                     |
| Logical Sector Size                                                                                                    | 0 512 B                          | O 4 KB    | 🐵 Both       |    |                     |
| CHOOSE UNCONFIGURED PHYSICAL DISKS:                                                                                                    |                                  |           |              |    |                     |
| <ul> <li>Physical Disk 01:00: HDD, SAS, 3.638TB, Ready, (</li> <li>Physical Disk 01:01: HDD, SAS, 3.638TB, Ready, (</li> <li>Physical Disk 01:02: HDD, SAS, 3.638TB, Ready, (</li> <li>Physical Disk 01:03: HDD, SAS, 3.638TB, Ready, (</li> </ul> | 512B)<br>512B)<br>512B)<br>512B) |           |              |    |                     |
| Check All                                                                                                    |                                  |           |              |    |                     |
| Uncheck All                                                                                                    |                                  |           |              |    |                     |
| Apply Changes                                                                                                    |                                  |           |              |    |                     |
|                                                                                                    |                                  |           |              |    | 1                   |
| Submits the changes made to the entire form.                                                                                                    |                                  |           |              |    |                     |
| Service Tag:                                                                                                    |                                  |           |              |    | Back                |

#### - Insert information of HDDs at 'Virtual Disk Name' and check if the Virtual Disk Size is correct.

| System Setup                                                                                          | Help   About   Exit                                     |
|----------------------------------------------------------------------------------------------------|---------------------------------------------------------|
| Integrated RAID Controller 1: Dell <pe< th=""><th>RC H740P Mini &gt; Configuration Utility</th></pe<> | RC H740P Mini > Configuration Utility                   |
| Dashboard View • Main Menu • Create                                                                   | Virtual Disk                                            |
| Create Virtual Disk                                                                                   |                                                         |
| Select RAID Level                                                                                     | RAID5                                                   |
| Secure Virtual Disk                                                                                   |                                                         |
| Select Physical Disks From                                                                            | O Free Capacity                                         |
| Select Physical Disks                                                                                 |                                                         |
| CONFIGURE VIRTUAL DISK PARAMETERS:                                                                    |                                                         |
| Virtual Disk Name                                                                                     |                                                         |
| Virtual Disk Size                                                                                     | 10.914                                                  |
| Virtual Disk Size Unit                                                                                | o MB o GB ⊚ TB                                          |
| Strip Element Size                                                                                    | 256 KB                                                  |
| Read Policy                                                                                           | O No Read Ahead                                         |
| Write Policy                                                                                          | O Write Through                                         |
|                                                                                                    | -                                                       |
| Allows the user to specify the name for th<br>a-z, 0-9, underscore (_), and hyphen (-) onl            | is virtual disk. The allowed characters are A-Z,<br>ly. |
| Service Tag :                                                                                         | Back                                                    |

- After configuration, run 'Create Virtual Disk'.

| Dashboard View • Main Menu • Create Virti                              | ual Disk                                      |
|------------------------------------------------------------------------|-----------------------------------------------|
| Select Physical Disks From                                             | Inconfigured Capacity O Free Capacity         |
| Select Physical Disks                                                  |                                               |
| CONFIGURE VIRTUAL DISK PARAMETERS:                                     |                                               |
| Virtual Disk Name                                                      | RecDisk                                       |
| Virtual Disk Size                                                      | 10.914                                        |
| Virtual Disk Size Unit                                                 | OMB OGB ( TB                                  |
| Strip Element Size                                                     | 256 KB                                        |
| Read Policy                                                            | O No Read Ahead    Read Ahead                 |
| Write Policy                                                           | ○ Write Through                               |
| Disk Cache                                                             | O Enable     O Disable                        |
| Default Initialization                                                 | ● No                                          |
| Create Virtual Disk                                                    |                                               |
| Submits the changes made to the entire form parameters.  Service Tag : | and creates a virtual disk with the specified |

| System Setup                                                                                           | About   Exit |
|----------------------------------------------------------------------------------------------------|--------------|
| Integrated RAID Controller 1: Dell < PERC H740P Mini > Configuration Utility                           |              |
| Dashboard View • Main Menu • Warning                                                                   |              |
| Creating Virtual Disks will cause the data on the associated Physical Disks to be permanently deleted. |              |
| Are you sure you want to continue with this operation?                                                 |              |
| 🖙 Confirm                                                                                              |              |
| Yes                                                                                                    |              |
| No                                                                                                    |              |
|                                                                                                    |              |
|                                                                                                    |              |
|                                                                                                    |              |
|                                                                                                    |              |
|                                                                                                    |              |
|                                                                                                    |              |
|                                                                                                    |              |
| Service Tag: 9H7F033                                                                                   |              |

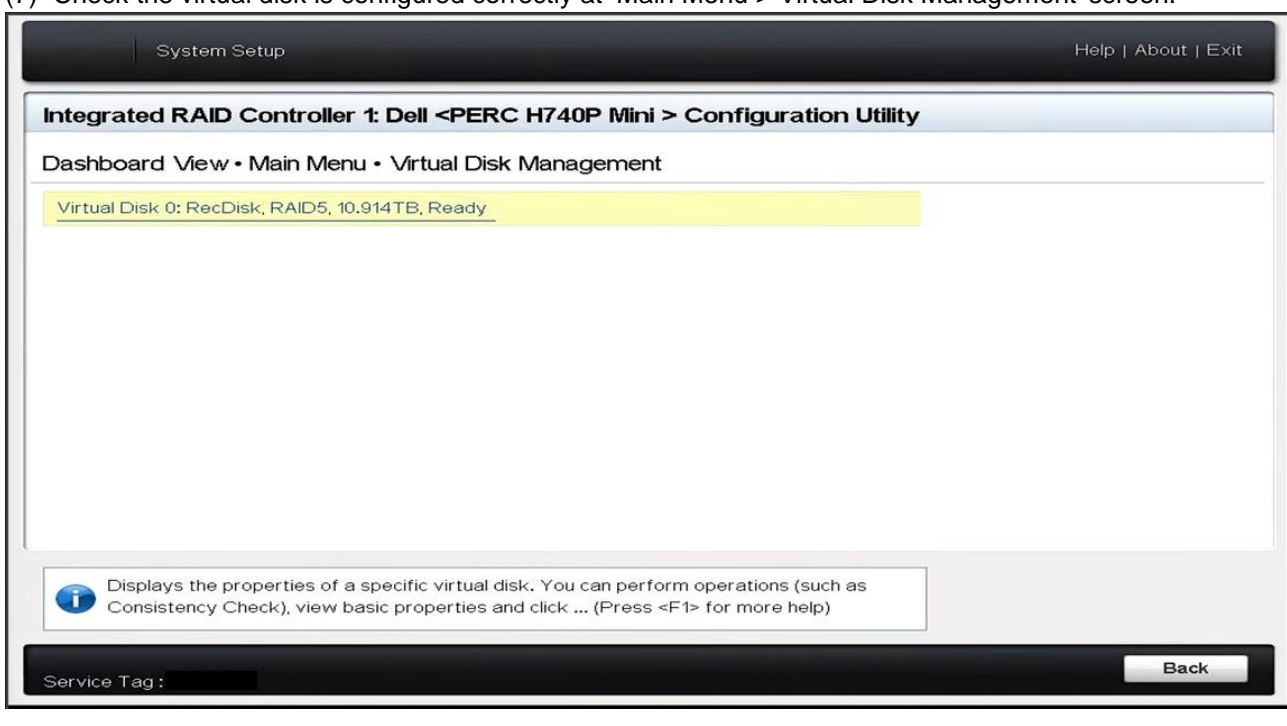

(7) Check the virtual disk is configured correctly at 'Main Menu > Virtual Disk Management' screen.

(8) Finish the 'System Setup' by clicking 'Finish' button at 'Main Menu'.

| System Setup<br>System Setup Main Menu | 1                                                                       |  |
|----------------------------------------|-------------------------------------------------------------------------|--|
| System BIOS                            |                                                                         |  |
| Device Settings                        | Warning           Confirm Exit           Are you sure you want to exit? |  |
|                                        | Yes No                                                                  |  |
|                                        |                                                                         |  |
| Select to configure syst               | em BIOS settings.                                                       |  |

| 📅 Disk Managem                            | nent                       |          |                             |                                         |                                      |                |        | _ | $\times$ |
|-------------------------------------------|----------------------------|----------|-----------------------------|-----------------------------------------|--------------------------------------|----------------|--------|---|----------|
| File Action Vi                            | ew Help                    |          |                             |                                         |                                      |                |        |   |          |
| 🗢 🌩   📰   📔                               | <b>F</b>                   |          |                             |                                         |                                      |                |        |   |          |
| Volume                                    | Layout                     | Туре     | File System                 | Status                                  | Capacity                             | Free Spa       | % Free |   |          |
| -                                         | Simple                     | Basic    |                             | Healthy (R                              | 450 MB                               | 450 MB         | 100 %  |   |          |
| -                                         | Simple                     | Basic    | 1000                        | Healthy (E                              | 99 MB                                | 99 MB          | 100 %  |   |          |
|                                           | Jinpo                      | bur      |                             |                                         |                                      |                |        |   |          |
| - Disk 0                                  |                            |          |                             |                                         |                                      |                |        |   | ^        |
| Basic<br>223.49 GB<br>Online              | 450 MB<br>Healthy (Recover | y Partil | 99 MB<br>Healthy (EFI Syste | (C:)<br>222.96 GB NTF<br>Healthy (Boot, | <sup>:</sup> S<br>, Page File, Crasl | h Dump, Primar | y Part |   |          |
| ODisk 1                                   |                            |          |                             |                                         |                                      |                |        |   |          |
| Unknown<br>11176.50 GB<br>Not Initialized | 11176.50 GB<br>Unallocated |          |                             |                                         |                                      |                |        |   |          |
| Unallocated                               | Primary partition          |          |                             |                                         |                                      |                |        |   |          |

(9) After the Windows OS boot up, you can see the information on the newly created Virtual Disk at 'Windows Setup > Disk Management' menu.

#### 4.3.3 Connecting External Storages

To expand recording storage, an external storage such as IS-1100 can be used. To attach the external storage, PCIe type external storage controller card should be attached to IR-1100.

To connect with IS-1100, attaching 'PERP H840 Adapter' or similar Storage Controllers are recommended. Please refer to 'IS-1100 Quick Guide' document for connecting an external storage and RAID configuration.

(1) To install a storage controller, turn off the device and open the top panel.

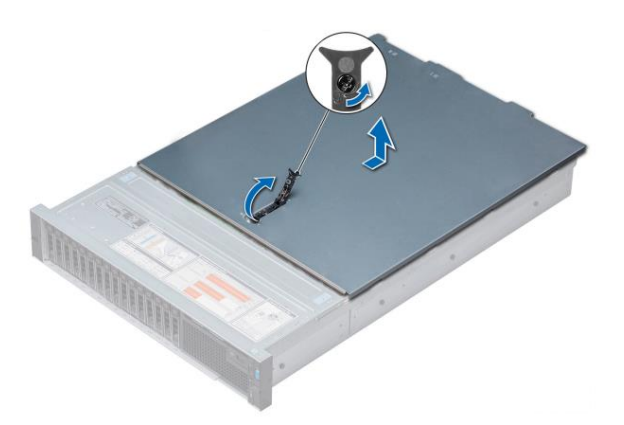

(2) You will see the inside of the device and the storage controller will be located where the red box is.

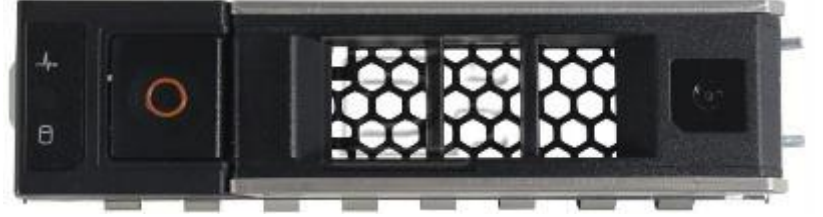

(4) Align the card-edge connector with the connector on the system board.Press the card-edge down until the card is fully seated in the connector(5) Connect the SAS data cable connectors to the card.

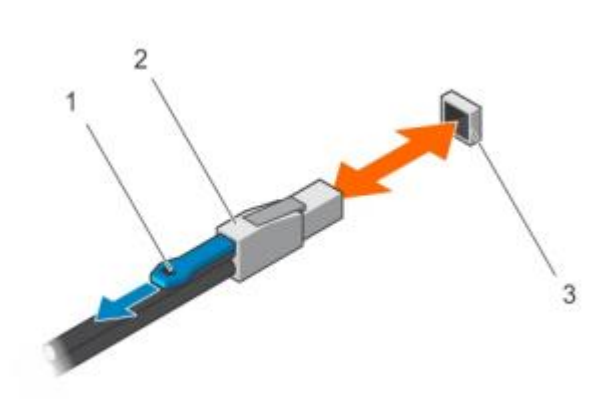

- 1: Pull-tab is used when you detach the cable
- 2: SAS cable
- 3: SAS port

(6) There are three ways to connect the external storage. For more information, please refer to the IS-1100 quick guide document. This document includes only one of the three ways as an example.

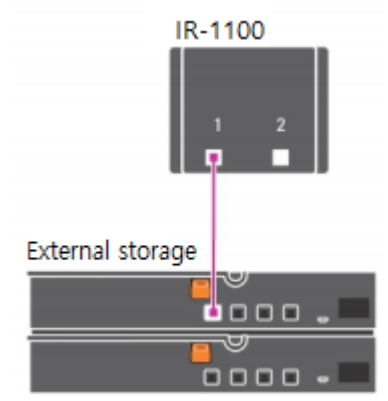

(7) Close the top panel.

(8) Reconnect the system to its electrical outlet, then turn on the system and any attached peripherals.

#### 4.3.4 Configuring RAID for External Storages

Configuring RAID for external storages can be done by entering the System Setup menu from booting up process.

(1) Press F2 while system is booting up, select 'Entering System Setup' from BIOS configuration screen..

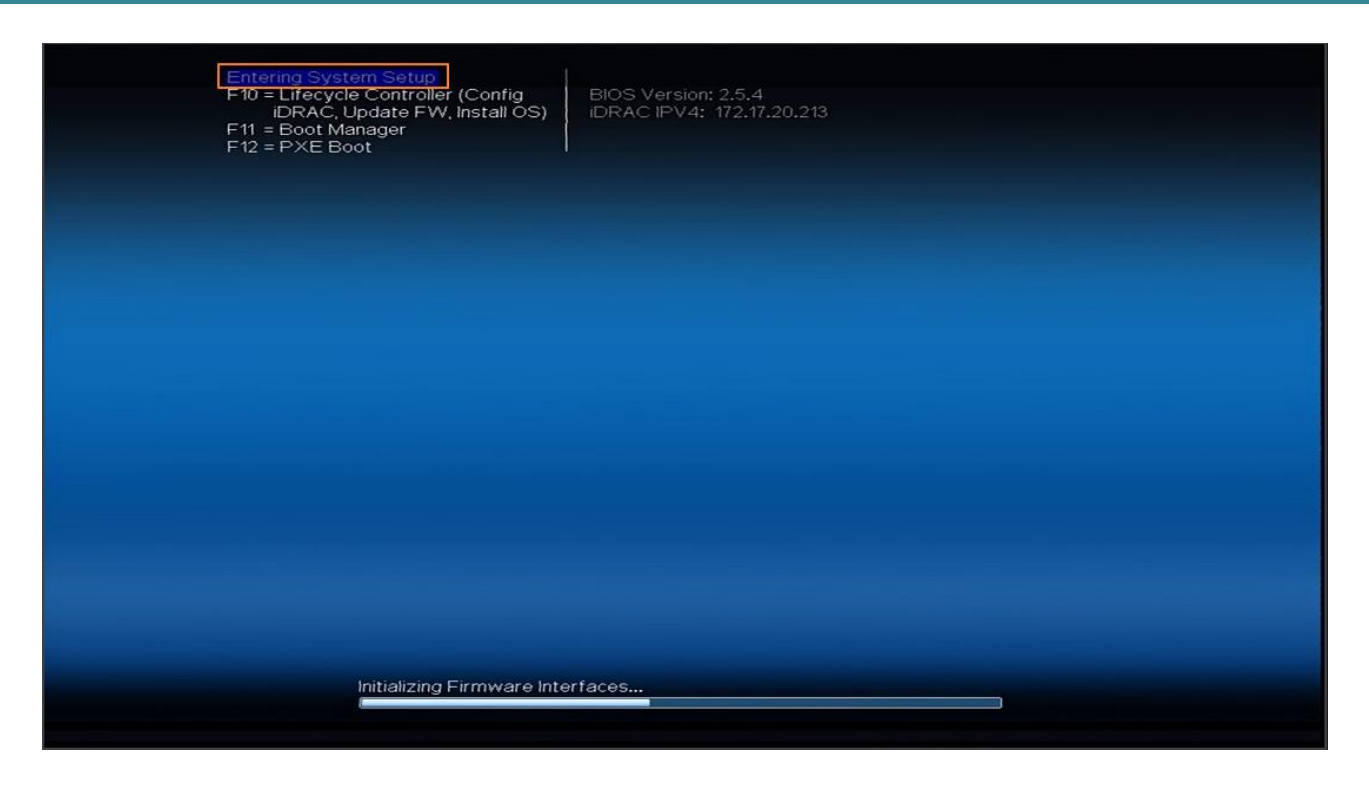

(2) Select 'System Setup Main Menu > Device Settings'.

| System Setup                         | Help   About   Exit |
|--------------------------------------|---------------------|
| System Setup                         |                     |
| System Setup Main Menu               |                     |
| System BIOS                          |                     |
| iDRAC Settings                       |                     |
| Device Settings                      |                     |
|                                      |                     |
|                                      |                     |
|                                      |                     |
|                                      |                     |
|                                      |                     |
|                                      |                     |
|                                      |                     |
|                                      |                     |
| Select to configure device settings. |                     |
|                                      |                     |
| Service Tag :                        | Finish              |

(3) Select 'RAID Controller in Slot 2:Dell PERC <PERC H840 Adapter > Configuration Utility'.

| System Setup                                                                                                    | Help   About   Exit |
|----------------------------------------------------------------------------------------------------|---------------------|
| System Setup                                                                                                    |                     |
| Device Settings                                                                                                    |                     |
| Integrated RAID Controller 1: Dell < PERC H740P Mini > Configuration Utility                                                              |                     |
| RAID Controller in Slot 2: Dell PERC < PERC H840 Adapter > Configuration Utility                                                          |                     |
| Integrated NIC 1 Port 1: Broadcom Gigabit Ethernet BCM5720 - F0:D4:E2:E8:4C:FC                                                            |                     |
| Integrated NIC 1 Port 2: Broadcom Gigabit Ethernet BCM5720 - F0:D4:E2:E8:4C:FD                                                            |                     |
| Integrated NIC 1 Port 3: Broadcom Gigabit Ethernet BCM5720 - F0:D4:E2:E8:4C:FE                                                            |                     |
| Integrated NIC 1 Port 4: Broadcom Gigabit Ethernet BCM5720 - F0:D4:E2:E8:4C:FF                                                            |                     |
| AHCI Controller in Slot 1: BOSS-S1 Configuration Utility                                                                                  |                     |
| Please note: Only devices which conform to the Human Interface Infrastructure (HII) in the UEFI Specification are displayed in this menu. |                     |
| Configure Device Parameters.                                                                                                    |                     |
| Service Tag :                                                                                                    | Finish              |

### (4) Select 'Dashboard View > Main Menu'.

| System Setup                       |                                                            | Help   About   E×it |
|------------------------------------|------------------------------------------------------------|---------------------|
| RAID Controller in Slot 2: Dell Pl | ERC <perc adapter="" h840=""> Configuration Utility</perc> | /                   |
| Dashboard View                     |                                                            |                     |
| Main Menu                          |                                                            |                     |
| Help                               |                                                            |                     |
| PROPERTIES                         |                                                            |                     |
| Status                             | Optimal                                                    |                     |
| Backplane                          | ······ 0                                                   |                     |
| BBU                                | Yes                                                        |                     |
| Enclosure                          | ······ 0                                                   |                     |
| Physical Disks                     |                                                            |                     |
| Disk Groups                        |                                                            |                     |
| Virtual Disks                      |                                                            |                     |
|                                    |                                                            |                     |
|                                    |                                                            |                     |
| Shows menu options such as Conf    | guration Management, Controller Management, Virtual        |                     |
| Disk Management, Physical Disk N   | lanagement and Hardware Components.                        |                     |
|                                    |                                                            |                     |
| Service Tag                        |                                                            | Default Finish      |

(5) Select 'Configuration Management > Create Virtual Disk'.

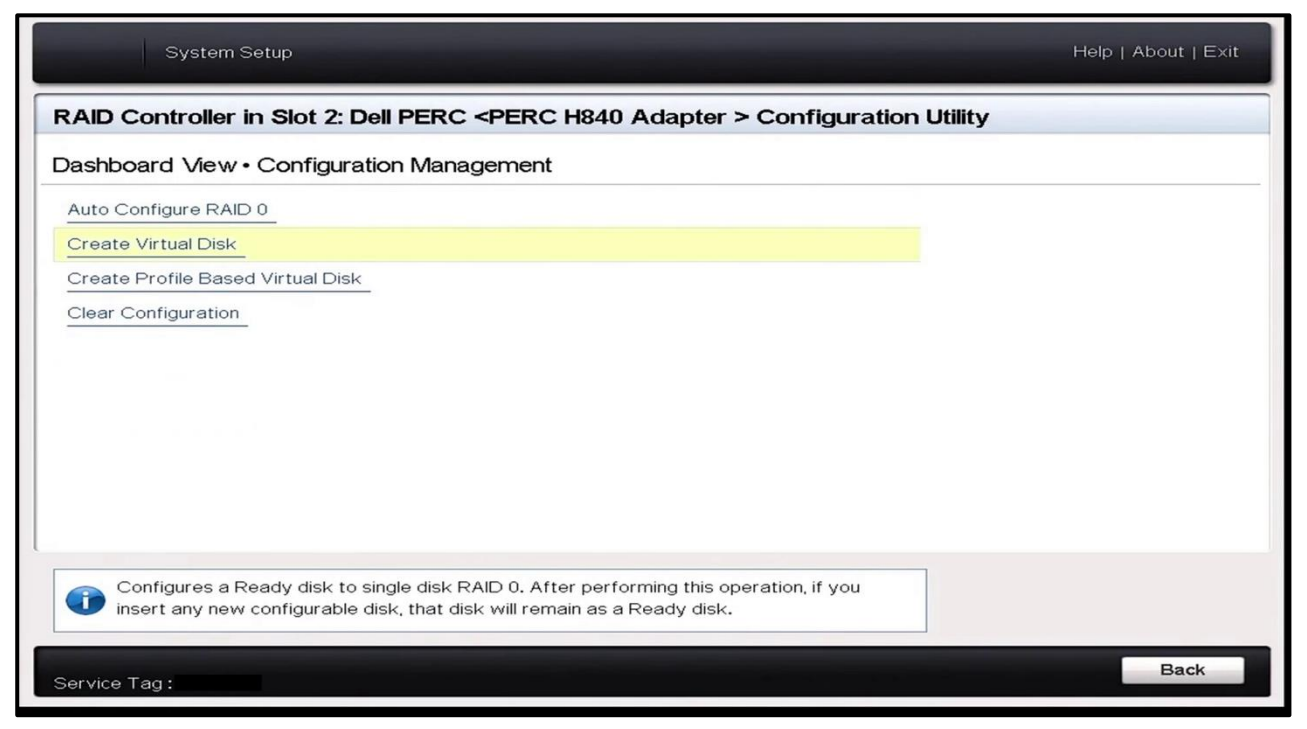

(6) Configure the main elements from 'Create Virtual Disk' menu.

| - | Select RAID | Type. |
|---|-------------|-------|
|---|-------------|-------|

| ashboard View • Configuration Ma                                               | nagement • Create Virtual Disk                                   |   |
|--------------------------------------------------------------------------------|------------------------------------------------------------------|---|
| Create Virtual Disk                                                            |                                                                  |   |
| Select RAID Level                                                              | RAID0                                                            | - |
| ☐ Secure Virtual Disk                                                          | RAIDO                                                            |   |
| Select Physical Disks From                                                     | RAID1                                                            |   |
| Select Physical Disks                                                          | RAID5 R                                                          |   |
|                                                                                |                                                                  |   |
| Virtual Disk Name<br>Virtual Disk Size<br>Virtual Disk Size                    | • • • • • • • • • • • • • • • • • • •                            |   |
| Strip Element Size                                                             | 256 KB                                                           | - |
| Read Policy                                                                    |                                                                  |   |
| Dynamically updates to display as Se     the selection made in Select Physical | lect Physical Disks or Select Disk Group based on<br>Disks From. |   |

- You can select HDDs for your RAID level by ticking HDDs from 'Select Physical Disk'. After selecting the desired HDDs, press 'Apply Changes'.

| System Setup                                                                                                    |                              |             |      |  | Help   About   Exit |  |  |  |
|----------------------------------------------------------------------------------------------------|------------------------------|-------------|------|--|---------------------|--|--|--|
| RAID Controller in Slot 2: Dell PERC <perc adapter="" h840=""> Configuration Utility</perc>                                                                                                    |                              |             |      |  |                     |  |  |  |
| Dashboard View • Configuration Management • \$                                                                                                    | Select Ph                    | ysical Disl | rs   |  |                     |  |  |  |
| Apply Changes                                                                                                    |                              |             |      |  | -                   |  |  |  |
| Select Media Type                                                                                                    | O SSD                        | O HDD       | Both |  |                     |  |  |  |
| Select Interface Type                                                                                                    | OSAS                         | O SATA      | Both |  |                     |  |  |  |
| Logical Sector Size                                                                                                    | O 512 B                      | 0 4 KB      | Both |  |                     |  |  |  |
| CHOOSE UNCONFIGURED PHYSICAL DISKS:                                                                                                    |                              |             |      |  |                     |  |  |  |
| <ul> <li>Physical Disk 01:00:00: HDD, SAS, 3.638TB, Ready, (5)</li> <li>Physical Disk 01:00:01: HDD, SAS, 3.638TB, Ready, (5)</li> <li>Physical Disk 01:00:02: HDD, SAS, 3.638TB, Ready, (5)</li> <li>Physical Disk 01:00:03: HDD, SAS, 3.638TB, Ready, (5)</li> <li>Check All_</li> </ul> | 12B)<br>12B)<br>12B)<br>12B) |             |      |  |                     |  |  |  |
| Uncheck All                                                                                                    |                              |             |      |  |                     |  |  |  |
| ApplyChanges                                                                                                    |                              |             |      |  | -                   |  |  |  |
| Deselects all physical disks.                                                                                                    |                              |             |      |  |                     |  |  |  |
| Service Tag :                                                                                                    |                              |             |      |  | Back                |  |  |  |

#### - Insert information of HDDs at 'Virtual Disk Name' and check if the Virtual Disk Size is correct.

| Virtual Disk Name      |                                                    |
|------------------------|----------------------------------------------------|
| Virtual Disk Size      | 10.914                                             |
| Virtual Disk Size Unit | °<br>⊘MB ⊙GB ⊛TB                                   |
| Strip Element Size     | 256 KB                                             |
| Read Policy            | O No Read Ahead 💿 Read Ahead                       |
| Write Policy           | ⊖ Write Through                                    |
| Disk Cache             | Default     O Enable     O Disable                 |
| Default Initialization | No O Fast O Full                                   |
| Second Manual Park     |                                                    |
| Disk Cache             | ⊛ Default ○ Enable ○ Disable<br>⊛ No ○ Fast ○ Full |

- After configuration, run 'Create Virtual Disk'.

| Select Physical Disks   Select Physical Disks     CONFIGURE VIRTUAL DISK PARAMETERS:   Virtual Disk Name   Virtual Disk Size   10.914   Virtual Disk Size Unit   Strip Element Size   Read Policy   Write Policy   Disk Cache   Default   Default   Disk Cache   Default Initialization   Virtual Disk   Virtual Disk   Dynamically updates to display as Select Physical Disks or Select Disk Group based on the select Disk are provided in Select Physical Disks or Select Disk Group based on the select Disk are provided in Select Physical Disks or Select Disk Group based on the select on made in Select Physical Disks or Select Disk Group based on the select on made in Select Physical Disks or Select Disk Group based on the select Physical Disks From                                                                                                    | Select Physical Disks From                                                                             | O Free Capacity                                                            |
|----------------------------------------------------------------------------------------------------|----------------------------------------------------------------------------------------------------|----------------------------------------------------------------------------|
| Select Physical Disks         CONFIGURE VIRTUAL DISK PARAMETERS:         Virtual Disk Name       RecDisk         Virtual Disk Size       10.914         Virtual Disk Size       0 MB       0 GB         Strip Element Size       256 KB         Read Policy       0 No Read Ahead       Read Ahead         Write Policy       0 No Read Ahead       Force Write Back         Disk Cache       0 Default       0 Enable       0 Disable         Default Initialization       No       Fast       Full         Create Virtual Disk       Rect Disks or Select Disk Group based on the select Disks From       Select Disk Group based on the select Disks From                                                                                                    | Select Physical Disks                                                                                  |                                                                            |
| CONFIGURE VIRTUAL DISK PARAMETERS:         Virtual Disk Name       RecDisk         Virtual Disk Size       10.914         Virtual Disk Size       0 MB       GB         Strip Element Size       256 KB         Read Policy       0 No Read Ahead       Force Write Back         Write Policy       0 No Read Ahead       Force Write Back         Disk Cache       0 Default       0 Enable       Disable         Default Initialization       No       Fast       Full         Create Virtual Disk       Image: Create Virtual Disk S or Select Disk Group based on the selection made in Select Physical Disks or Select Disk Group based on the selection made in Select Physical Disks From                                                                                                    |                                                                                                    |                                                                            |
| Virtual Disk Name       RecDisk         Virtual Disk Size       10.914         Virtual Disk Size Unit       0 MB 0 GB © TB         Strip Element Size       256 KB         Read Policy       0 No Read Ahead © Read Ahead         Write Policy       0 No Read Ahead © Write Back © Force Write Back         Disk Cache       © Default © Enable © Disable         Default Initialization       © No © Fast © Full         Create Virtual Disk       Immovies         Immovies       Immovies         Immovies       Immovies                                                                                                    | ONFIGURE VIRTUAL DISK PARAMETERS:                                                                      |                                                                            |
| Virtual Disk Size       10.914         Virtual Disk Size Unit       0 MB       0 GB       TB         Strip Element Size       256 KB       •         Read Policy       0 No Read Ahead       • Read Ahead         Write Policy       0 Write Through       • Write Back       • Force Write Back         Disk Cache       • Default       • Enable       • Disable         Default Initialization       • No       • Fast       • Full         Create Virtual Disk       •       •       •         Dynamically updates to display as Select Physical Disks or Select Disk Group based on the selection made in Select Physical Disks From       •                                                                                                    | Virtual Disk Name                                                                                      | RecDisk                                                                    |
| Virtual Disk Size Unit OMB OG TB<br>Strip Element Size 256 KB<br>Read Policy ON Read Ahead Read Ahead<br>Write Policy OF Force Write Back From<br>Default Initialization OF Force Write Back From<br>Perfault Initialization OF Force Write Back From<br>Dynamically updates to display as Select Physical Disks or Select Disk Group based on<br>the selection made in Select Physical Disks From                                                                                                    | Virtual Disk Size                                                                                      | 10.914                                                                     |
| Strip Element Size       256 KB         Read Policy       O No Read Ahead         Write Policy       O Write Through         Disk Cache       Default         Default Initialization       Image: Create Virtual Disk         Create Virtual Disk       Image: Create Virtual Disk         Dynamically updates to display as Select Physical Disks or Select Disk Group based on the selection made in Select Physical Disks From                                                                                                    | Virtual Disk Size Unit                                                                                 | ··· O MB O GB ⊛ TB                                                         |
| Read Policy       O No Read Ahead       Image: Read Ahead         Write Policy       O Write Through       Image: Write Back       O Force Write Back         Disk Cache       Image: Default       O Enable       O Disable         Default Initialization       Image: No       O Fast       O Full         Create Virtual Disk       Image: No       O Fast       O Full         Image: Dynamically updates to display as Select Physical Disks or Select Disk Group based on the selection made in Select Physical Disks From       Image: No                                                                                                    | Strip Element Size                                                                                     | 256 KB                                                                     |
| Write Policy       O Write Through Image: Write Back Image: O Force Write Back Image: O Disk Cache         Disk Cache       Image: O Default Imitialization         Default Initialization       Image: O Disk O Force Write Back Image: O Disk O Disk O Force Write Back Image: O Disk O Disk O Force Write Back Image: O Disk O Disk O Disk O Force Write Back Image: O Disk O Disk O | Read Policy                                                                                            | <ul> <li>O No Read Ahead</li> <li>Image: Image of the end Ahead</li> </ul> |
| Disk Cache                                                                                                    | Write Policy                                                                                           | O Write Through      O Write Back      O Force Write Back                  |
| Create Virtual Disk Create Virtual Disk Dynamically updates to display as Select Physical Disks or Select Disk Group based on the selection made in Select Physical Disks From                                                                                                    | Disk Cache                                                                                             |                                                                            |
| Create Virtual Disk Create Virtual Disk Dynamically updates to display as Select Physical Disks or Select Disk Group based on the selection made in Select Physical Disks From                                                                                                    | Default Initialization                                                                                 | · · · · · · · · · · · · · · · · · · ·                                      |
| Dynamically updates to display as Select Physical Disks or Select Disk Group based on                                                                                                    | Create Virtual Disk                                                                                    |                                                                            |
| Service Tag :                                                                                                    | Dynamically updates to display as Select Physical<br>the selection made in Select Physical Disks From. | Disks or Select Disk Group based on<br>Back                                |

Dashboard View · Configuration Management · Warning

Creating Virtual Disks will cause the data on the associated Physical Disks to be permanently deleted.

Are you sure you want to continue with this operation?

| I ⊂ Confirm  |  |
|--------------|--|
| Yes          |  |
| 13 T         |  |
| No           |  |
|              |  |
|              |  |
|              |  |
|              |  |
|              |  |
|              |  |
|              |  |
|              |  |
|              |  |
|              |  |
|              |  |
| Service Tag: |  |

(7) Check the virtual disk is configured correctly at 'Main Menu > Virtual Disk Management' screen.

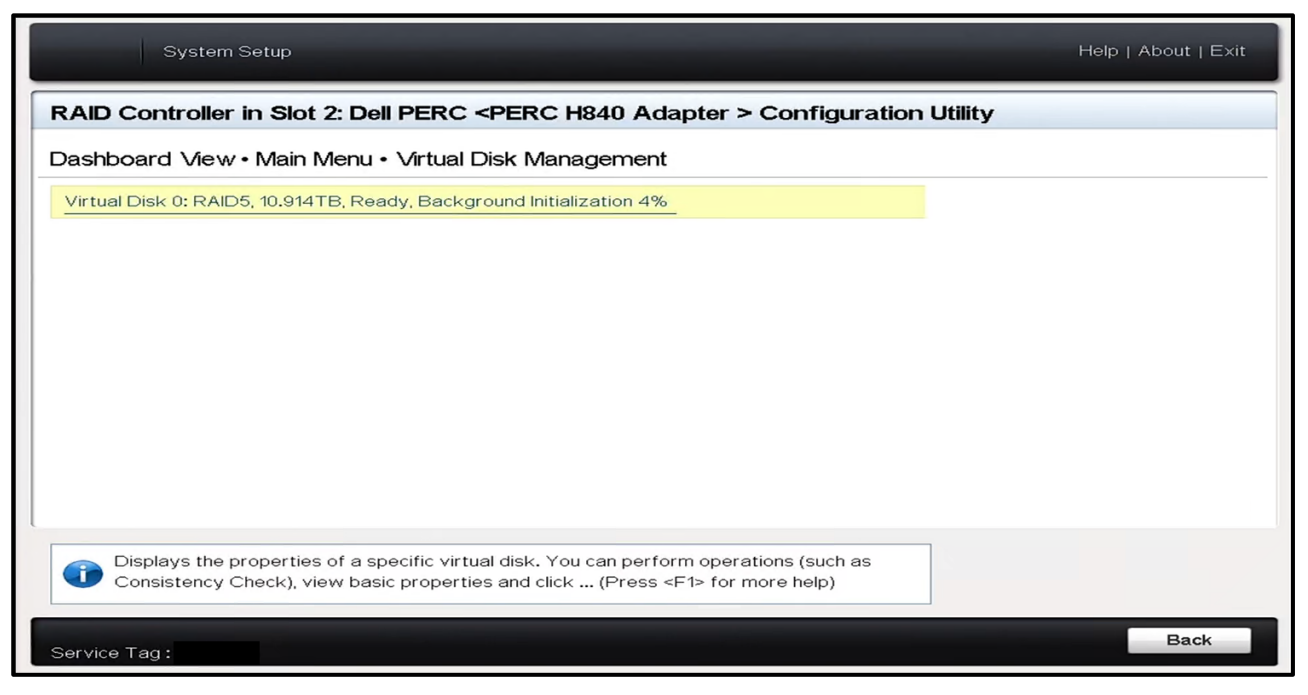

(8) Finish the 'System Setup' by clicking the 'Finish' button at 'Main Menu'.

| System Setup                                     |                                                           | Help   About   <u>Exit</u> |
|--------------------------------------------------|-----------------------------------------------------------|----------------------------|
| System Setup                                     |                                                           |                            |
| System Setup Main Menu                           |                                                           |                            |
| System BIOS<br>IDRAC Settings<br>Device Settings | Warning<br>Confirm Exit<br>Are you sure you want to exit? |                            |
| Select to configure system BIOS s                | ettings.                                                  |                            |
| Service Tag:                                     |                                                           | Finish                     |

(9) After the Windows OS boot up, you can see the information on the newly created Virtual Disk at 'Windows Setup > Disk Management' menu.

| Disk Managem                                                                                                    | nent                                                                                                    |               |                             |                                 |                          |              |          | _ | $\times$ |
|----------------------------------------------------------------------------------------------------|----------------------------------------------------------------------------------------------------|---------------|-----------------------------|---------------------------------|--------------------------|--------------|----------|---|----------|
| File Action Vi                                                                                                    | iew Help                                                                                                    |               |                             |                                 |                          |              |          |   |          |
| 🔶 🌧   📰   👔                                                                                                    | <b>F</b>                                                                                                    |               |                             |                                 |                          |              |          |   |          |
| Volume                                                                                                    | Layout                                                                                                    | Туре          | File System                 | Status                          | Capacity                 | Free Spa     | % Free   |   |          |
| -                                                                                                    | Simple                                                                                                    | Basic         |                             | Healthy (R                      | 450 MB                   | 450 MB       | 100 %    |   |          |
| - (0)                                                                                                    | Simple                                                                                                    | Basic         | NITEC                       | Healthy (E                      | 99 MB                    | 99 MB        | 100 %    |   |          |
| = (C:)                                                                                                    | Simple                                                                                                    | Basic         | NIFS                        | Healthy (B                      | 222.96 GB                | 200.18 GB    | 90 %     |   |          |
|                                                                                                    |                                                                                                    |               |                             |                                 |                          |              |          |   |          |
| - Disk 0                                                                                                    |                                                                                                    |               |                             |                                 |                          |              |          |   | ^        |
| Basic                                                                                                    |                                                                                                    |               |                             | (C-)                            |                          |              |          |   |          |
| Online                                                                                                    | 450 MB<br>Healthy (Recover                                                                                  | y Partii H    | 9 MB<br>Healthy (EFI Syste  | 222.96 GB NTF<br>Healthy (Boot, | S<br>Page File, Crash D  | )ump, Prima  | ry Parti |   |          |
| Online                                                                                                    | 450 MB<br>Healthy (Recover                                                                                  | ry Partii   F | 99 MB<br>Healthy (EFI Syste | 222.96 GB NTF<br>Healthy (Boot, | S<br>Page File, Crash E  | Dump, Prima  | ry Parti |   |          |
| PODisk 1<br>Unknown<br>11176.50 GB<br>Not Initialized                                                                                                    | 450 MB<br>Healthy (Recover<br>11176.50 GB<br>Unallocated                                                    | ry Partii     | 99 MB<br>Healthy (EFI Syste | 222.96 GB NTF<br>Healthy (Boot, | 'S<br>Page File, Crash E | )ump, Primai | ry Part  |   |          |
| Online     Online     Online | 450 MB<br>Healthy (Recover<br>11176.50 GB<br>Unallocated                                                    | ry Partii     | 99 MB<br>Healthy (EFI Syste | 222.96 GB NTF<br>Healthy (Boot, | 'S<br>Page File, Crash E | )ump, Primai | ry Part  |   |          |
| 225.49 GB     Online     Online     Online     Online     Online     Online     Disk 2     Basic     11176.38 GB     Online                                                                                                    | 450 MB<br>Healthy (Recover<br>11176.50 GB<br>Unallocated<br>11176.38 GB<br>Unallocated                      | ry Partii     | 99 MB<br>Healthy (EFI Syste | 222.96 GB NTF<br>Healthy (Boot, | 'S<br>Page File, Crash E | )ump, Primai | ry Part  |   |          |
| 223.49 GB<br>Online     Online     Online     Unknown     11176.50 GB     Not Initialized     Online     Unallocated                                                                                                    | 450 MB<br>Healthy (Recover<br>11176.50 GB<br>Unallocated<br>11176.38 GB<br>Unallocated                      | ry Partii     | 99 MB<br>Healthy (EFI Syste | 222.96 GB NTF<br>Healthy (Boot, | °S<br>Page File, Crash E | Dump, Primai | ry Part  |   |          |
| 223.49 GB<br>Online     • O Disk 1<br>Unknown<br>11176.50 GB<br>Not Initialized     • Disk 2<br>Basic<br>11176.38 GB<br>Online     • Unallocated ■                                                                                                    | 450 MB<br>Healthy (Recover<br>11176.50 GB<br>Unallocated<br>11176.38 GB<br>Unallocated<br>Primary partition | ry Partii     | 99 MB<br>Healthy (EFI Syste | 222.96 GB NTF<br>Healthy (Boot, | 'S<br>Page File, Crash E | Dump, Primai | ry Part  |   |          |

#### 4.4 Installing IDIS Solution Suite

IDIS Solution Suite installation package is on the system and the installation process is as the below.

- (1) Check the version of IDIS Solution Suite(name of the folder) from the Desktop of Windows OS and also check if sub-folders are included.
  - Document: IDIS Solution Suite installation and operation manual.
  - Setup: Installation package for IDIS Solution Suite Expert and Federation.
  - Update: Installation package for IDIS Solution Suite Update Service.
  - VideoWallAgent: Installation package for IDIS Solution Suite Video Wall Agent.

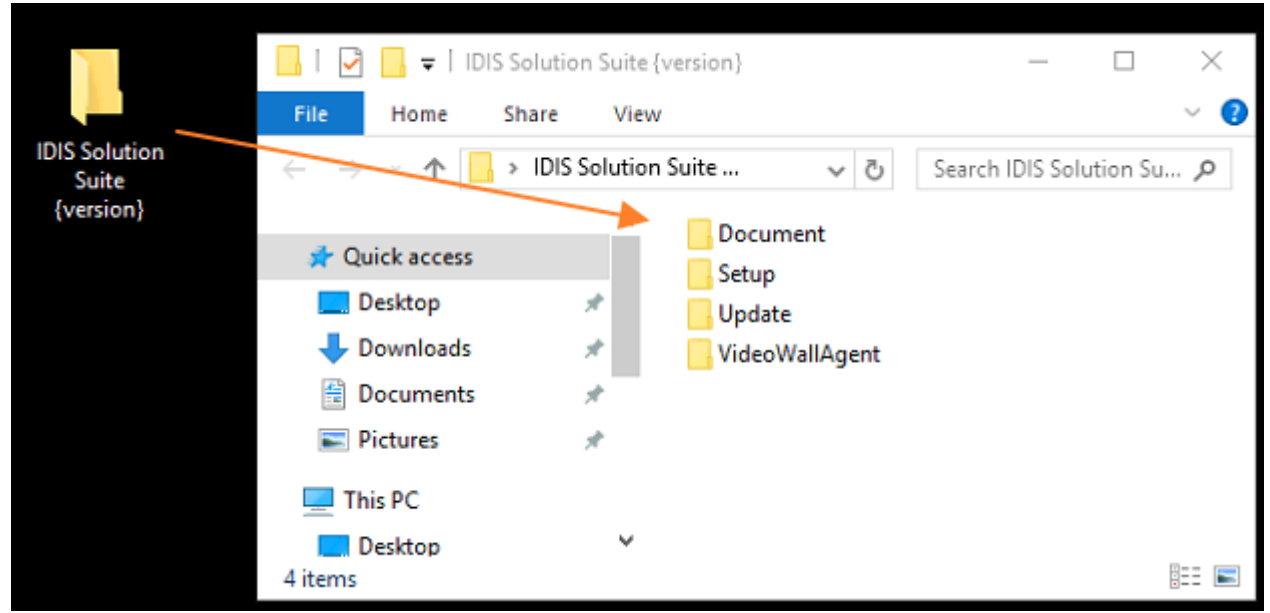

- (2) Check the Software License for IDIS Solution Suite, then install IDIS Solution Suite Expert or Federation on the C drive. Please refer to the documents in the Document folder for installation and configuration.
  - To install IDIS Solution Suite Expert: Run Setup/Setup.exe
  - To install IDIS Solution Suite Federation : Run Setup/Federation.exe
  - To install IDIS Solution Suite VideoWallAgent : Run VideoWallAgent/VideoWallAgentSetup

### 4.5 Teaming Network Interface Controller(NIC)

IR-1100 has four RJ45 ports and users can use different teaming modes.

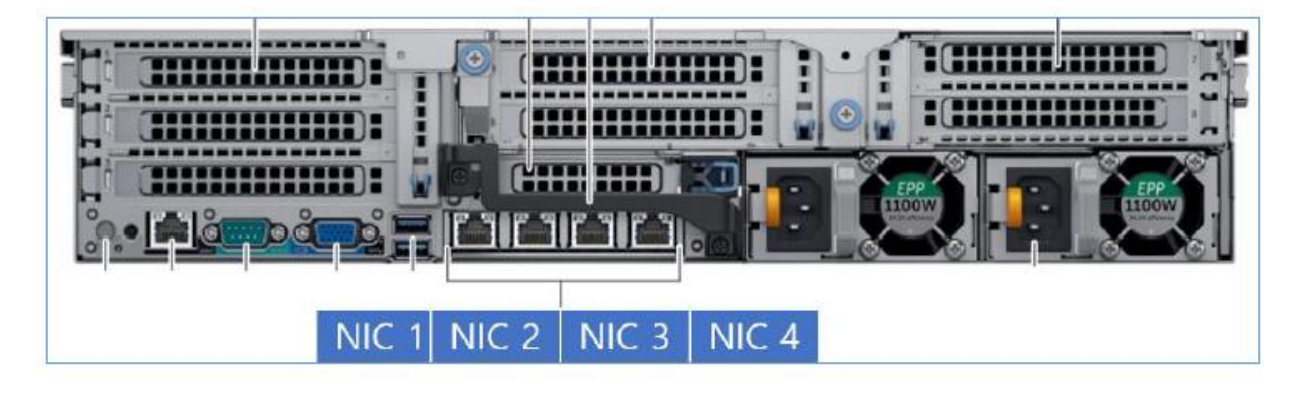

Network adapter teaming is a term that is used to describe various methods of combining multiple network connections to increase throughput or provide redundancy.

There are two main types of network teaming settings and four in total. They are as follows:

#### LACP(Link Aggregation Control Protocol)

**IEEE 802.3ad Dynamic Link Aggregation:** Also known as Link Aggregation Control Protocol (LACP) or IEEE 802.1ax. This type of team provides increased throughput by bundling multiple physical links into one logical link whose effective bandwidth is the sum of that of the physical links. This type of team requires that the switch on the other end of the connection support LACP, The switch must be properly configured for the team to function properly.

**Generic Trunking:** Also known as static link aggregation, this type of team provides the same type of bundling functionality as IEEE 802.3ad/802.1ax but does not use LACP. The switch does not have to support LACP but must be properly configured for this type of team in order to function.

#### **Smart Load Balancing and Failover**

**Smart Load Balancing (SLB) and Failover:** This type of team balances network traffic across all primary adapters. If a primary adapter fails, the remaining primary adapters continue to balance the load. If all primary adapters fail, traffic continues to flow using the standby adapter with no interruption. Once a primary adapter is brought back online, traffic resumes flowing through it.

**SLB with Auto Fallback Disable:** This type of team functions as above, but traffic does not automatically revert to the primary adapter once it comes back online. Setting Up NIC Teaming

\*\*\*Please note that some teaming options require specific switches and network settings.

#### 4.5.1 Setting NIC Teaming Port

(1) Run Server Manager from Start Menu.

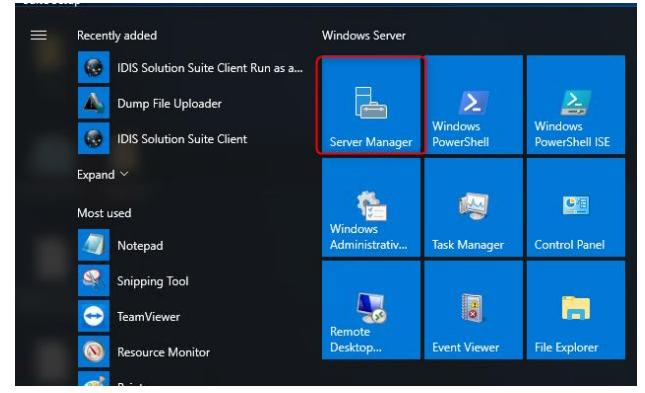

(2) Go to Local Server.

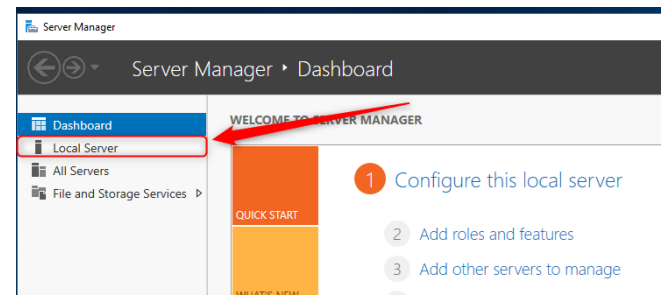

(3) Go to NIC Teaming setup menu.

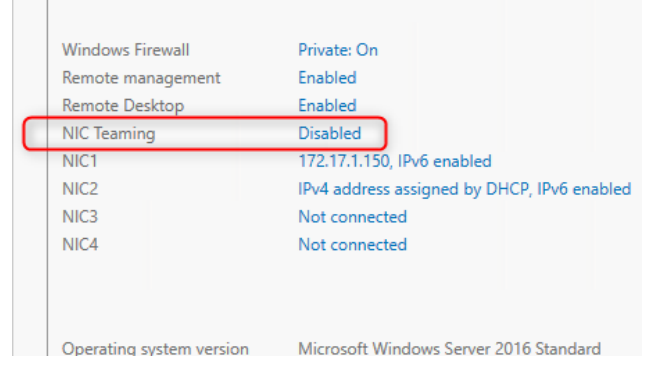

(4) Click 'Tasks' and select 'Add to New Team'.

| NIC Teaming         |                    |                              |                           |         |                                         |              |        | -   |           | ×         |    |
|---------------------|--------------------|------------------------------|---------------------------|---------|-----------------------------------------|--------------|--------|-----|-----------|-----------|----|
| SERVE               | RS                 |                              |                           |         |                                         |              |        |     |           |           |    |
| All Serve           | ers   1 total      |                              |                           |         |                                         |              |        | T/  | ASKS 🔻    |           |    |
| Name                | Status             | Server Type Operating System | n Version Te              | ams     |                                         |              |        |     |           |           |    |
| WIN-NGG1B7          | PHIG4 🛈 Online     | Physical Microsoft Windo     | ws Server 2016 Standard 0 |         |                                         |              |        |     |           |           |    |
|                     |                    |                              |                           |         |                                         |              |        |     |           |           |    |
|                     |                    |                              |                           |         |                                         |              |        |     |           |           |    |
|                     |                    |                              |                           |         |                                         |              | ~      |     |           |           |    |
|                     |                    |                              |                           |         |                                         |              |        |     |           |           |    |
|                     |                    |                              |                           |         |                                         |              |        |     |           |           |    |
| AMS<br>Teams   0 tr | otal               |                              |                           | TASKS - | ADAPTERS AND INTERF                     | FACES        |        | TAS | SKS 🔻     |           |    |
| eâm Statu           | s Teaming Mode Lor | ad Balancing Adapters        |                           |         | Network Adapters Team In                | terfaces     |        |     | Add to N  | lew Tean  | n  |
|                     |                    |                              |                           |         | Adapter Speed St                        | tate Reason  |        |     | Add to Se | elected 1 | ſe |
|                     |                    |                              |                           |         | <ul> <li>Available to be add</li> </ul> | ed to a team | (4)    |     | Propertie | es        |    |
|                     |                    |                              |                           |         | NIC1 1 Gbps                             |              |        |     |           |           | l  |
|                     |                    |                              |                           |         | NIC2 1 Gbps                             |              |        |     | _         |           |    |
|                     |                    |                              |                           |         | NIC3 Disconnected                       |              |        |     |           |           |    |
|                     |                    |                              |                           |         | NIC4 Disconnected                       |              |        |     |           |           |    |
|                     |                    |                              |                           |         | Nama * Cant                             | Pacain       |        |     |           |           |    |
|                     |                    |                              |                           |         | Name Sent                               | Receiv       | Ed     |     |           |           |    |
|                     |                    |                              |                           |         | Bytes:<br>Packets:                      | 0            | 0      |     |           |           |    |
|                     |                    |                              |                           |         | Packets discarded:                      | 0            | ů<br>0 |     |           |           |    |
|                     |                    |                              |                           |         | Bytes/Second:                           | 0            | 0      |     |           |           |    |
|                     |                    |                              |                           |         | Packets/Second:                         | 0            | 0      |     |           |           |    |

### (5) Set name and desired ports.

| NIC Te | aming    |            |        |       |        |  |    |        | × |
|--------|----------|------------|--------|-------|--------|--|----|--------|---|
| N      | ew te    | am         |        |       |        |  |    |        |   |
| (      | Team nam | ie:        |        |       |        |  |    |        |   |
|        | Member a | dapters:   |        |       |        |  |    |        | _ |
|        | In Team  | Adapter    | Speed  | State | Reason |  |    |        |   |
|        |          | NIC1       | 1 Gbps |       |        |  |    |        |   |
|        |          | NIC2       | 1 Gbps |       |        |  |    |        |   |
|        |          | NIC3       | 1 Gbps |       |        |  |    |        |   |
|        |          | NIC4       | 1 Gbps |       |        |  |    |        |   |
|        |          |            |        |       |        |  |    |        |   |
|        |          |            |        |       |        |  |    |        |   |
|        | Addit    | ional prop | erties |       |        |  |    |        |   |
|        |          |            |        |       |        |  | ОК | Cancel |   |

#### 4.5.2 Setting NIC Teaming Type

 Additional settings can be done on the 'Additional properties' section. Set options for your desired Teaming setting and click the OK button. The picture below shows available options.

|                         | Static Teaming *                                                                                     |
|-------------------------|----------------------------------------------------------------------------------------------------|
|                         | Static Teaming                                                                                       |
| Additional properties   | Switch Independent                                                                                   |
|                         | LACP                                                                                                 |
| Teaming mode:           |                                                                                                    |
|                         | Dynamic ~                                                                                            |
| 1                       | Address Hash                                                                                         |
| Load balancing mode: 🪄  | Hyper-V Port                                                                                         |
|                         | Dynamic                                                                                              |
| Standby adapter:        |                                                                                                    |
| Standby adapter.        | None (all adapters Active)                                                                           |
| 2                       | NICI                                                                                                 |
| Primary team interface: | NICT .                                                                                               |
|                         | NIC2                                                                                                 |
|                         | 20                                                                                                   |
|                         | New team interface                                                                                   |
|                         |                                                                                                    |
|                         | Interface name                                                                                       |
|                         | Team:                                                                                                |
|                         | Type: Primary interface                                                                              |
|                         | VLAN membership                                                                                      |
|                         | Default                                                                                              |
|                         | The default interface handles all traffic that is not claimed by other VLAN-<br>specific interfaces. |
|                         | O Specific VLAN:                                                                                     |

- (2) Teaming mode: select desired Teaming mode
  - Static teaming(Static Link Aggregation): This option requires specific settings from switch and host(server)
  - Switch Independent: This option is for failover.
  - LACP: This option is for IEEE 802.3ad Dynamic Link Aggregation with LACP.
- (3) Load balance mode: select desired Load Balancing Mode,
  - Address Hash: Inbound and outbound traffic controlled statically.
  - Hyper-V Port: This option is for setting up VM (Virtual Machine) port
  - Dynamic: This is an option for the best performance in most cases. It provides a dynamic load balancing.
- (4) Standby adapter: setting up the primary NIC.
- (5) Primary team interface: setting up Specific VLAN.

The next chapter will show you two main NIC teaming examples (LACP, Failover).

### 4.5.3 Setting LACP Teaming Mode.

(1) Go to Add to New Team setup and set as the picture below.

| NIC Teaming             |                            | × |
|-------------------------|----------------------------|---|
| New team                |                            |   |
| Team name:<br>LACP Team |                            | ] |
| In Team Adapter Speed   | State Reason               |   |
| NIC1 1 Gbp              | 5<br>5<br>5                |   |
| NIC4 1 Gbp              | 5                          |   |
| Additional properties   |                            | I |
| Teaming mode:           | LACP ~                     |   |
| Load balancing mode:    | Dynamic ~                  |   |
| Standby adapter:        | None (all adapters Active) |   |
| Primary team interface: | LACP Team; Default VLAN    |   |
|                         | OK Cancel                  |   |

- (2) Wait until the new setting is saved. Your current network setting will be lost (e.g. IP settings).
- (3) Check the result.

|           | RS AND    | INTERFACES                 |          |  |       |
|-----------|-----------|----------------------------|----------|--|-------|
|           |           |                            |          |  | TASKS |
| Network   | Adapters  | Team Interfaces            |          |  |       |
| Adapter   | Speed     | State                      | Reason   |  |       |
| ⊿ Ava     | ilable to | be added to a              | team (2) |  |       |
| NIC1      | 1 Gbps    |                            |          |  |       |
| NIC4      | 1 Gbps    |                            |          |  |       |
| ▲ LAC     | CP Team   | (2)                        | 1        |  |       |
| NIC2      | 1 Gbps    | <ol> <li>Active</li> </ol> |          |  |       |
| NIC3      | 1 Gbps    | Active                     |          |  |       |
| Name      | •         | Sent                       | Received |  |       |
| Bytes:    |           | 62,242                     | 443,140  |  |       |
| Packets:  |           | 492                        | 3,943    |  |       |
| Packets d | iscarded: | 0                          | 0        |  |       |
| Bytes/Sec | ond:      | 128                        | 1,619    |  |       |
| Packets/S | econd:    | 1                          | 14       |  |       |

| v your active networks |                        |
|------------------------|------------------------|
|                        | Access type: Internet  |
| Network                | Connections: LACP Team |
| Private network        | DIC1                   |
|                        | NIC4                   |

### 4.5.4 Setting Failover Teaming Mode

(4) Go to Add to New Team setup and set as the picture below.

| NIC Teaming                          |                                      | Х |
|--------------------------------------|--------------------------------------|---|
| New team                             |                                      |   |
| Team name:<br>Failover(NIC2 Primary) |                                      | ٦ |
| Member adapters:                     |                                      | - |
| In Team Adapter Speed                | State Reason                         | 1 |
| NIC1 1 Gbps                          |                                      |   |
| NIC2 1 Gbps                          |                                      |   |
| NIC3 1 Gbps                          |                                      |   |
| NIC4 1 Gbps                          |                                      |   |
|                                      |                                      |   |
| Additional properties                |                                      |   |
| leaming mode:                        | Switch Independent                   |   |
| Load balancing mode:                 | Dynamic Y                            |   |
| Standby adapter:                     | NIC2 Y                               |   |
| Primary team interface:              | Failover(NIC2 Primary); Default VLAN |   |
|                                      |                                      |   |
|                                      | OK Cancel                            |   |

(5) Wait until the new setting is saved. Your current network setting will be lost(e.g. IP settings)

(6) Check the result.

ADAPTERS AND INTERFACES

| ADAPTERS AND I                        | NTERFACES                   |              | TASKS 🔻                                                      |
|---------------------------------------|-----------------------------|--------------|--------------------------------------------------------------|
| Network Adapters                      | Team Interfaces             |              |                                                              |
| Adapter Speed                         | State                       | Reason       |                                                              |
| <ul> <li>Available to b</li> </ul>    | oe added to a t             | eam (2)      |                                                              |
| NIC1 1 Gbps                           |                             |              |                                                              |
| NIC4 1 Gbps                           |                             |              |                                                              |
| ▲ Failover(NIC2                       | Primary) (2)                | L L          |                                                              |
| NIC2 1 Gbps                           | <ol> <li>Standby</li> </ol> |              |                                                              |
| NIC3 1 Gbps                           | Active                      |              |                                                              |
| Name                                  | Sent R                      | eceived      |                                                              |
| Bytes:                                | 21,380                      | 469,903      |                                                              |
| Packets:                              | 188                         | 3,725        |                                                              |
| Packets discarded:                    | 0                           | 0            |                                                              |
| Bytes/Second:                         | 0                           | 1,570        |                                                              |
| Packets/Second:                       | 0                           | 17           |                                                              |
| /iew your basi<br>/iew your active ne | c network ir<br>tworks      | formation ar | nd set up connections                                        |
| Network                               |                             |              | Access type: Internet<br>Connections: Failover(NIC2 Primary) |

#### **Licenses and Service Codes** 5

#### 5.1 Windows OS License

Private network

Windows OS Key is required for certifying the reinstalled Windows OS and you can find it as follows.

NIC NIC4

(1) Find the Windows OS Key on the top chassis of the product.

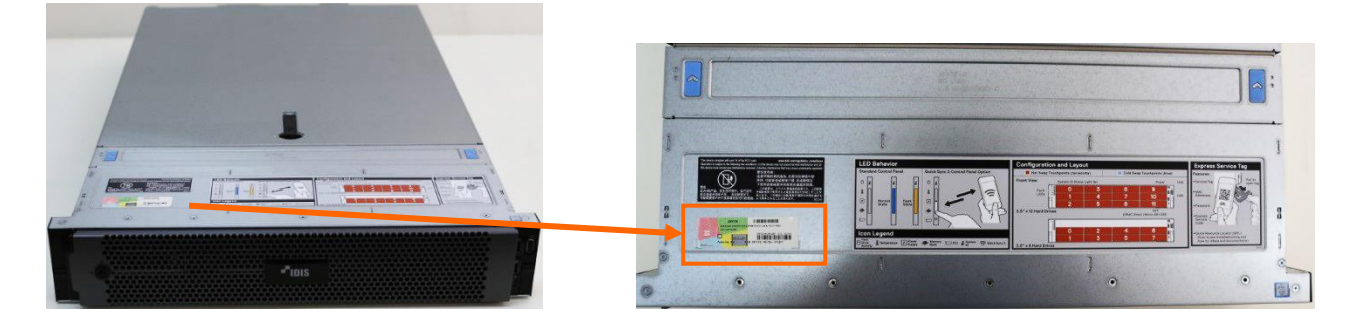

(2) Scrape the hidden portion off the keys and check the full information of Windows OS Key.

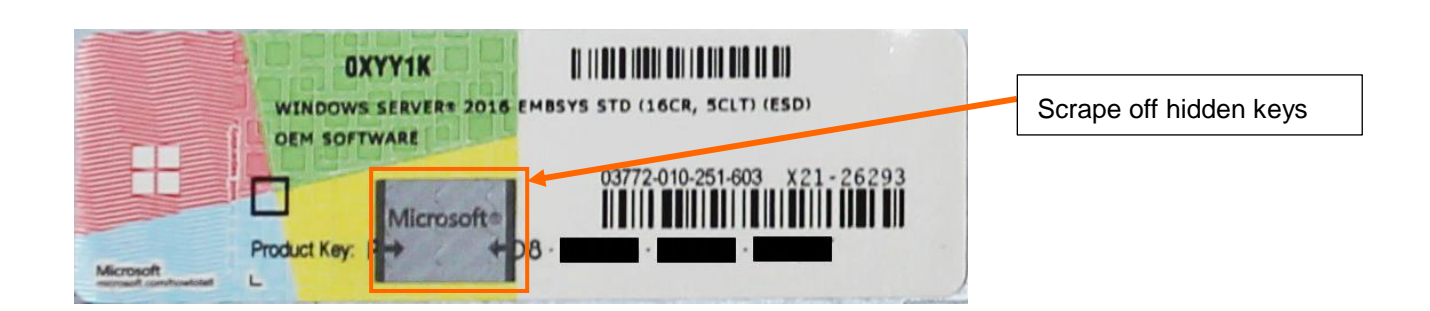

### 5.2 IDIS Solution Suite License

IDIS Solution Suite License is not included in this product. It will be delivered separately by the seller. If you need to re-activate License due to an abnormal situation(e.g. changing server), please refer to manuals in IDIS Solution Suite installation folder on your desktop of Windows OS.

### 5.3 Service Tag or Express Service Code

**Service Tag** or **Express Service Code** is required for device specific service as well as checking warranty and you can find it as follows.

(1) Find the Information Tag panel on the right bottom of the product and pull it forward.

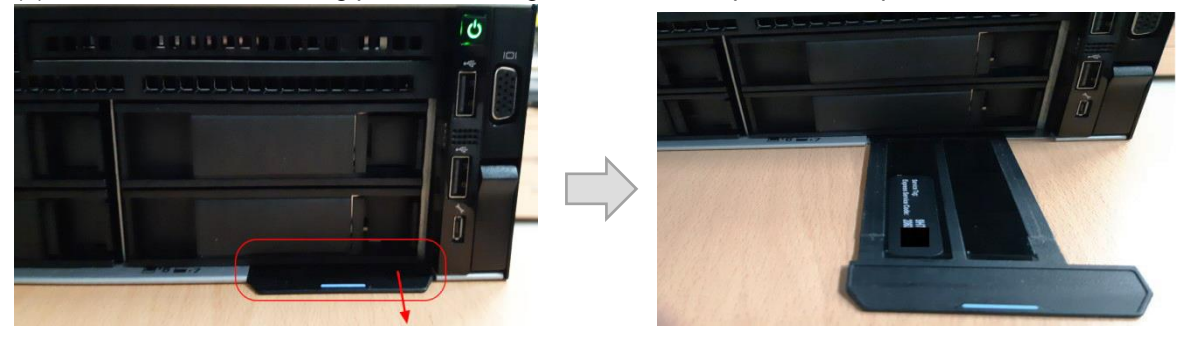

(2) The Service Tag and Express Service Code will be shown in front of Information Tag.

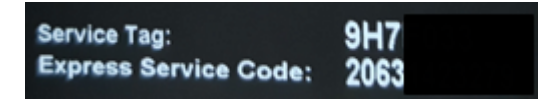

## 6 Specification

| SYSTEM              |                                                                   |
|---------------------|-------------------------------------------------------------------|
| IDIS Solution Suite | Compatible with Expert and Federation/Version 2.6.0 or Higher     |
| Network Connection  | 4 GbE RJ-45 Ports (1000Base-T)                                    |
| Recording Data Rate | Up to 1024Mbps (128MBps)                                          |
| Number of Cameras   | Up to 256                                                         |
| Recording Storage   | 8 Bay                                                             |
| Hard Disk Driver    | Up to 8 x Large Form Factor Near-line SATA Hard Disk Drives, Hot- |
| Configuration       | swappable, RAID 5, RAID 6                                         |
| Operating System    | Microsoft® Embedded Windows Server 2016                           |
| Processor           | Intel® Xeon® Processor silver 4210 2.2G, 10C/20T                  |
| Memory              | 8GB RAM (1 x 8GB DDR4-2666MT/s RDIMM)                             |
| Video Outputs       | 1 VGA                                                             |

| MECHANICAL             |                                                      |
|------------------------|------------------------------------------------------|
| Form Factor            | 2U rack Mount Chassis                                |
| Dimensions (W x D x H) | 482.0mm x 717.6mm x 86.8mm (18.98" x 27.71" x 3.41") |
| Weight                 | 34.5kg (76 lbs)                                      |

| ELECTRICAL     |                          |
|----------------|--------------------------|
| Power Input    | 100-240V AC, 50/60Hz     |
| Power Supply   | Redundant, Hot Swappable |
| Power Capacity | 750W                     |

| ENVIRONMENTAL         |                                                                            |
|-----------------------|----------------------------------------------------------------------------|
| Operating Temperature | 10° to 35°C (50° to 95°F)                                                  |
| Storage Temperature   | -40° to 65°C (-40° to 149°F)                                               |
| Operating Humidity    | 10% to 80% Relative Humidity                                               |
|                       | 5% to 95% Relative Humidity, 38.7°C (101.7°F) Maximum Wet Bulb             |
| Non-operating humany  | Temperature, Non-condensing                                                |
| Operating Vibration   | 0.26 Grms at 5 Hz to 350 Hz                                                |
| Storage Vibration     | 1.88 Grms at 10 Hz to 500 Hz for 15 min                                    |
| Operating Shock       | Six consecutively executed shock pulses in the positive and negative x, y, |
| Operating Shock       | and z axes of 6 G for up to 11ms                                           |
| Storage Shock         | Six consecutively executed shock pulses in the positive and negative x, y, |
| Storage Shock         | and z axes (one pulse on each side of the system) of 71 G for up to 2 ms   |
| Operating Altitude    | 3048m (10,000ft)                                                           |
| Storage Altitude      | 12,000 m (39,370 ft)                                                       |

| ACCESSORIES SUPPLIED |                                                                   |
|----------------------|-------------------------------------------------------------------|
|                      | Sliding rail system with cable management arm.                    |
|                      | Supports:                                                         |
| Rack Rail System     | - Tool-less mounting in 19"-wide EIA-310-E compliant square hole  |
|                      | and unthreaded round-hole 4-post racks                            |
|                      | <ul> <li>Tooled mounting in threaded hole 4-post racks</li> </ul> |
| Cable Management Arm | Yes                                                               |
| Rack Bezel           | 1, Front                                                          |
| Power Cord           | 1                                                                 |

| CERTIFICATIONS           |                                                                                                    |
|--------------------------|----------------------------------------------------------------------------------------------------|
| Emissions Classification | FCC Rating Class A                                                                                                    |
| EMC                      | CISPR 22; EN55022; EN55024; FCC CFR 47; Pt 15; ICES-003; CvNS14336-1; CNS13438; GB4943; GB9254; EN 61000-3-2; EN61000-3-3 |
| Directives               | RoHS, Reach(SVHC), WEEE                                                                                                   |

7

IR-1100

## Warranty

The warranty period for this product is 3 years.